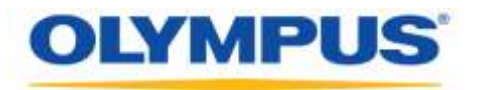

### **Olympus Dictation Management System R7**

### Installationsanleitung für die Arbeitsgruppe

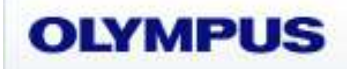

Olympus Dictation Management System Release 7

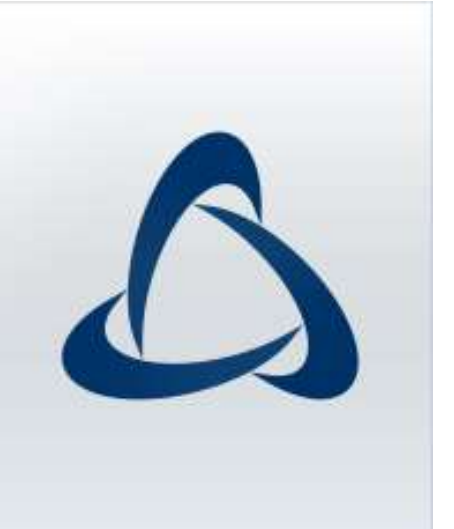

#### Inhalte

|   | Marken und Urheberrechte                                                                                                    | ·4                   |
|---|----------------------------------------------------------------------------------------------------|----------------------|
| 1 | EINLEITUNG                                                                                                    | •5                   |
|   | 1.1 Systemanforderungen ······                                                                                                    | ·6                   |
|   | 1.2 Inhalt des ODMS R7 Workgroup Launcher ······                                                                                                    | 10                   |
| 2 | ARBEITSGRUPPE-SYSTEMKONFIGURATION                                                                                                    | 13                   |
|   | <ul> <li>2.1 System-Architektur</li> <li>2.1.1 ODMS R7-Umgebung</li> <li>2.1.2 Gemischte Umgebung mit ODMS R7 und R6.4</li> <li>2.1.3 Einsatz einer virtuellen Umgebung</li> </ul> | L4<br>15<br>16<br>17 |
|   | 2.2 Netzwerk-Struktur ······                                                                                                    | 18                   |
| 3 | VORBEREITUNG VOR DER INSTALLATION                                                                                                    | 9                    |
|   | 3.1 Lizenzen       2         3.1.1 ODMS R7 Volumenlizenz       2         3.1.2 File Downloader       2                                                                             | 20<br>20<br>20       |
| 4 | ARBEITSGRUPPENSYSTEM-INSTALLATION2                                                                                                    | 21                   |
|   | <ul> <li>4.1 Arbeitsgruppen-System-Installationationsverfahren</li></ul>                                                                                                    | 22<br>22<br>23       |
| 5 | EINFÜHRUNG IN DIE SERVER-ANWENDUNG2                                                                                                    | 24                   |
|   | 5.1 Installieren des System Configuration Program ······                                                                                                    | 25                   |
|   | <ul> <li>5.2 Das System Configuration Program konfigurieren</li></ul>                                                                                                    | 32<br>32<br>34       |
|   | 5.3 Den Dienst für die drahtlose Verbindung installieren                                                                                                    | 35                   |
| 6 | MIGRATION VON SCP FÜR ODMS R6                                                                                                    | 36                   |
|   | 6.1 Migration für das ODMS R6.4 Dictation/Transcription Module                                                                                                    | 39                   |
| 7 | CLIENT-ANWENDUNG EINSETZEN ······                                                                                                    | 11                   |
|   | 7.1 Vorbereitung vor dem Einsatz······                                                                                                    | 12                   |
|   | <ul> <li>7.2 Active Directory und Group Policy verwenden</li></ul>                                                                                                    | 48<br>48<br>50       |

| 7.2.3 Einsatz für das MSI Package mit MST-Datei ······           |
|------------------------------------------------------------------|
| 7.2.4 Einsatz mit dem Start-Skript······57                       |
| 7.3 •Batch-Datei-Ausführung durch den Benutzer ·······60         |
| 8 UPGRADE AUF ODMS R7 VON ODMS R5/R6······62                     |
| 9 DAS SICHERUNGSKOPIE/WIEDERHERSTELLEN TOOL INSTALLIEREN·····63  |
| 10 REFERENZINFORMATIONEN67                                       |
| 10.1 Verwenden von Installationsoptionen ······67                |
| 10.1.1 ODMSClient.msi Arbeitsgruppe-Installationsoptionen ······ |
| 10.1.2 SCP Client.msi Arbeitsgruppe -Installationsoptionen68     |
|                                                                  |

#### Marken und Urheberrechte

- Microsoft, Windows, Windows Media, Windows Media Player, Windows Server, Outlook, DirectX, Active Directory und DirectShow sind Marken oder eingetragene Marken der Microsoft Corporation in den Vereinigten Staaten und/oder anderen Ländern.
- Citrix, ICA (Independent Computing Architecture), MetaFrame und Program Neighborhood sind Marken oder eingetragene Marken von Citrix Systems, Inc. in den Vereinigten Staaten und/oder anderen Ländern.
- Nuance, das Nuance-Logo, Dragon, Dragon NaturallySpeaking und RealSpeak sind Warenzeichen und/oder eingetragene Warenzeichen von Nuance Communications Inc. und/oder Tochtergesellschaften von Nuance Communications Inc. in den Vereinigten Staaten und/oder anderen Ländern.
- GroupWise, Netware und Novell sind Marken oder eingetragene Marken von Novell, Inc. und/oder deren Tochtergesellschaften in den Vereinigten Staaten und/oder anderen Ländern.
- Lotus Domino und Lotus Notes sind Marken oder eingetragene Marken der IBM Corporation und/oder deren Tochtergesellschaften in den Vereinigten Staaten und/oder anderen Ländern.
- Baltech Transponder ist eine Marke oder eingetragene Marke der BALTECH AG und/oder deren Tochtergesellschaften in den Vereinigten Staaten und/oder anderen Ländern.
- Inner Media, DynaZip und Active Delivery sind Marken oder eingetragene Marken von Inner Media Inc. und/oder deren Tochtergesellschaften in den Vereinigten Staaten und/oder anderen Ländern.
- SocketTools ist eine Marke oder eingetragene Marke der Catalyst Development Corporation.
- Gmail ist eine Marke oder eingetragene Marke der Google Inc.
- Yahoo!, das Yahoo!-Logo und Yahoo! Mail sind Marken oder eingetragene Marken von Yahoo! Inc.
- Sonstige in diesem Dokument verwendete Unternehmens- und Produktnamen sind Marken oder eingetragene Marken der jeweiligen Eigentümer.

## **1** Einleitung

Der Olympus Dictation Management System R7 (ODMS R7) Workgroup Launcher ist ein Software-Produkt, das es Administratoren ermöglicht, das ODMS R7 Arbeitsgruppensystem einfach zu implementieren und bietet zudem Funktionen zum Ausführen von Aufgaben wie das Installieren von Server-Anwendungen, die Anzeige von MSI-Package-Ordnern für die Verteilung von Client-Anwendungen sowie das Starten von Tools für die Konfiguration und Wartung.

Olympus Dictation Management System R7 (ODMS R7) ist ein Diktat-/Abschriftsystem, das die Benutzung von einzelnen bis zu mehreren Benutzern ermöglicht. Es kann verwendet werden, um hoch komprimierte Audiodaten mit einem IC-Recorder von Olympus (nachfolgend als "Diktiergerät" bezeichnet) zu erfassen und ermöglicht die Echtzeitwiedergabe, die Bearbeitung und das Einfügen von Indexinformationen.

ODMS R7 und das Diktiergerät unterstützen die Wiedergabe von DSS, einem internationalen Standard für die Audioaufnahme, des Microsoft-Formats WMA und von MP3.

Mit angeschlossenen Peripheriegeräten wie einem RecMic oder einem Fußschalter bietet das System eine Fülle an Zusatzfunktionen, darunter direkte Audioaufnahme und ferngesteuerte Wiedergabe.

Das Arbeitsgruppensystem unterstützt Citrix XenApp, VMware View und einige andere virtuelle Umgebungen.

Es unterstützt auch Terminaldienste (eine Komponente von Windows Server-Produkten), sodass dieses Produkt über den Terminal Services Client Virtual Driver verwendet werden kann.

Neben den Merkmalen des ODMS R6 bietet ODMS R7 die folgenden Funktionen:

- Verbesserte Kompatibilität mit Nuance Dragon
- Verbesserte direkte Aufnahmefunktionen mit Olympus RecMic-Geräten
- Unterstützung für Citrix XenDesktop und VMware View
- Hinzufügung neuer Anwendungen speziell zum Herunterladen von Diktatdateien
- Systemverwaltungsfunktionen, die gemeinsame Nutzung mit ODMS R6

Für ODMS R7 Installationsverfahren beachten Sie bitte diese Installationsanleitung. Für Informationen über die Funktionen von ODMS R7 siehe Hilfe in den einzelnen Anwendungen nach der Installation.

## **1.1** Systemanforderungen

Aus der folgenden Tabelle sind die Betriebsvoraussetzungen ersichtlich.

- System Configuration Program
- ODMS R7 Workgroup System (Für Virtuelle Umgebung)
- ODMS R7 Workgroup System (Für Client-PC)

#### System Configuration Program

| Abschnitt                | Bedingung                                                                                                    |
|--------------------------|----------------------------------------------------------------------------------------------------|
| Betriebssystem           | Windows 8.1/10<br>Windows Server 2012(R2) / 2016 / 2019                                                                                                    |
| Prozessor                | Windows 8.1/10:<br>2GHz oder schneller<br>*Ein Single-Core-Prozessor wird nicht unterstützt.                                                                                                    |
|                          | Windows Server 2012(R2) / 2016 / 2019:<br>2GHz oder schneller                                                                                                    |
| Speicher                 | Windows 8.1/10:<br>4 GB oder mehr                                                                                                    |
|                          | Windows Server 2012(R2) / 2016 / 2019:<br>4 GB oder mehr<br>(Die Anforderungen ändern sich je nach Anzahl der gleichzeitigen Benutzer)                                                                  |
| Festplattenspeicher      | 2 GB oder mehr<br>(Wenn .NET Framework 4.6 nicht installiert ist, wird noch zusätzlicher Platz<br>benötigt)                                                                                             |
| Netzwerk                 | 100 Mbit/s oder schneller Übertragungsrate, TCP / IP-Netzwerkprotokoll                                                                                                    |
| .NET Framework           | Das .NET Framework 4.6 muss installiert sein.                                                                                                    |
| Anzeige                  | 1024 x 768-Pixel Auflösung oder höher<br>65.536 Farben oder mehr (16,77 Millionen Farben oder mehr empfohlen)                                                                                           |
| Grafik                   | DirectX 9-fähiges Grafikgerät mit WDDM 1.0 oder höherer Treiber                                                                                                    |
| Browser                  | <ul> <li>Internet Explorer 11 oder höher</li> <li>Microsoft Edge ver. 41 oder höher</li> <li>Firefox ver. 56 oder höher</li> <li>Chrome ver. 61 oder höher</li> <li>Opera ver. 47 oder höher</li> </ul> |
| Unterstützte<br>Sprachen | Englisch, Französisch, Deutsch                                                                                                    |

#### ODMS R7 Workgroup System (Für Virtuelle Umgebung)

| Abschnitt           | Bedingung                                                                                                    |
|---------------------|----------------------------------------------------------------------------------------------------|
| Betriebssystem      | Client-Betriebssystem:                                                                                               |
|                     | Windows 8.1/10                                                                                                    |
|                     |                                                                                                    |
|                     | Server-Betriebssystem:                                                                                               |
| Prozossor           | Windows Server 2012(R2) / 2010 / 2019                                                                                |
| PTUZESSUI           | 2GHz oder schneller                                                                                                  |
|                     | *Ein Single-Core-Prozessor wird nicht unterstützt.                                                                   |
|                     |                                                                                                    |
|                     | Windows Server 2012(R2) / 2016 / 2019:                                                                               |
|                     | 2GHz oder schneller                                                                                                  |
| Speicher            | Windows 8.1/10:                                                                                                    |
|                     | 2 GB oder menr                                                                                                    |
|                     | Windows Server 2012(R2) / 2016 / 2019                                                                                |
|                     | 2 GB oder mehr                                                                                                    |
|                     | (Die Anforderungen ändern sich je nach Anzahl der gleichzeitigen Benutzer)                                           |
| Festplattenspeicher | 2 GB oder mehr                                                                                                    |
|                     | (Wenn .NET Framework 4.6 nicht installiert ist, wird noch zusätzlicher Platz                                         |
|                     | benötigt)                                                                                                    |
| Netzwerk            | 100 Mbit/s oder schneller Übertragungsrate, TCP / IP-Netzwerkprotokoll                                               |
|                     | Das .NET Framework 4.6 muss installiert sein.                                                                        |
| Alizeige            | 1024 X 708-Fixel Autosung oder honei<br>65 536 Farben oder mehr (16 77 Millionen Farben oder mehr emnfohlen)         |
| Grafik              | DirectX 9-fähiges Grafikgerät mit WDDM 1.0 oder höherer Treiber                                                      |
| Spracherkennung     | - Dragon Professional Group, v14                                                                                     |
| Dragon®             | - Dragon Legal Group, v14                                                                                            |
|                     | - Dragon Professional Group, v15                                                                                     |
|                     | - Dragon Legal Group, v15                                                                                            |
|                     |                                                                                                    |
|                     | HINWEIS:                                                                                                    |
|                     | - ODMS R7 unterstützt formal keine Versionen/Editionen außer den oben                                                |
|                     | aufgeführten.                                                                                                    |
|                     | - ODMS R7 unterstützt alle Sprachen, die von der Spracherkennungssoftware                                            |
|                     | Dragon unterstutzt werden. Zur Anpassung der Spräche von Dragon und von<br>Windows ist eine Einstellung erforderlich |
|                     | - Die Spracherkennungsfunktionen werden unterstützt, wenn ODMS R7 in eine                                            |
|                     | virtuellen Umgebung verwendet wird. Wenden Sie sich für Details an den                                               |
|                     | Nuance-Support.                                                                                                    |
| Virtuelle Umgebung  | Unterstützte Virtualisierungssoftware: (Auf dem Server-Betriebssystem                                                |
| (00)10              | unterstützt)                                                                                                    |
| (ODMS               | - Remote Desktop Service (Windows Terminal Service), Remote App                                                      |
| R7-Software, die    | - Citrix XenApp 7 – 7.2003                                                                                           |
| auf einem           | - Citrix XenDesktop 7 – 7.2003                                                                                       |
| Server-Betriebssyst | - VMWare Horizon view 5/6, VMWare Horizon / - 7.12                                                                   |
| em läuft)           | Betriebssystem virtueller Deskton:                                                                                   |
|                     | - Windows 8.1 /10                                                                                                    |
|                     | - Windows Server 2012(R2) / 2016 / 2019                                                                              |
|                     |                                                                                                    |
|                     | Client-Betriebssystem:                                                                                               |
|                     | - windows 8.1/10                                                                                                    |
|                     | HINWEIS:                                                                                                    |
|                     | - Die Verwendung der Citrix virtuellen Umgebungen erfordert eine separate                                            |
|                     | Citrix Benutzerlizenz.                                                                                               |
|                     | - Die Verwendung des Remote Desktop Service oder der Remote App erforder                                             |

|                          | eine separate RDS CAL Lizenz.<br>- Remote-Verbindungen über Microsoft Store-Apps werden nicht unterstützt.<br>- Die Verwendung von VMware Viewer erfordert eine separate VMware View<br>Benutzerlizenz. |  |
|--------------------------|----------------------------------------------------------------------------------------------------|--|
| Unterstützte<br>Sprachen | Englisch, Französisch, Deutsch, Spanisch, Russisch, Schwedisch, Tschechisch                                                                                                    |  |

### ODMS R7 Workgroup System (Für Client-PC)

| Abschnitt                | Bedingung                                                                                                    |
|--------------------------|----------------------------------------------------------------------------------------------------|
| Betriebssystem           | Windows 8.1 / 10                                                                                                    |
| Prozessor                | 2GHz oder schneller<br>*Ein Single-Core-Prozessor wird nicht unterstützt.                                                                                                    |
| Speicher                 | 2 GB oder mehr                                                                                                    |
| Festplattenspeicher      | 2 GB oder mehr<br>(Wenn .NET Framework 4.6 nicht installiert ist, wird noch zusätzlicher Platz<br>benötigt)                                                                                                    |
| Netzwerk                 | 100 Mbit/s oder schneller Übertragungsrate, TCP / IP-Netzwerkprotokoll                                                                                                    |
| .NET Framework           | Das .NET Framework 4.6 muss installiert sein.                                                                                                    |
| Anzeige                  | 1024 x 768-Pixel Auflösung oder höher<br>65.536 Farben oder mehr (16,77 Millionen Farben oder mehr empfohlen)                                                                                                    |
| Grafik                   | DirectX 9-fähiges Grafikgerät mit WDDM 1.0 oder höherer Treiber                                                                                                    |
| USB                      | Mit dem Dictation Module und Transcription Module:<br>Ein oder mehr verfügbare USB-Anschlüsse                                                                                                    |
| Sound                    | Mit dem Dictation Module und Transcription Module:<br>Microsoft WDM- oder MME-kompatibles und Windows-kompatibles Soundgerät                                                                                                    |
| Microsoft Office         | - Office 2010 / 2013<br>- Office 2016<br>- Office 2019                                                                                                    |
| Lotus Notes              | Lotus Notes 8.5 / 9                                                                                                    |
| Web-E-Mail               | - Outlook.com<br>- Outlook Web App für Office 365<br>- Google Mail<br>- Yahoo! E-Mail                                                                                                    |
| Spracherkennung          | - Dragon Professional Individual/Group, v14                                                                                                    |
| Dragon®                  | - Dragon Legal Individual/Group, V14                                                                                                    |
|                          | - Dragon Legal Individual/Group, v15                                                                                                    |
|                          | HINWEIS:                                                                                                    |
|                          | <ul> <li>ODMS R7 unterstützt formal keine Versionen/Editionen außer den oben<br/>aufgeführten.</li> <li>ODMS R7 unterstützt alle Sprachen, die von der Spracherkennungssoftware<br/>Dragon unterstützt werden. Zur Anpassung der Sprache von Dragon und von<br/>Windows ist eine Einstellung erforderlich.</li> <li>Die Spracherkennungsfunktionen werden unterstützt, wenn ODMS R7 in eine<br/>virtuellen Umgebung verwendet wird. Wenden Sie sich für Details an den<br/>Nuance-Support.</li> </ul> |
| Unterstützte<br>Sprachen | Englisch, Französisch, Deutsch, Spanisch, Russisch, Schwedisch, Tschechisch                                                                                                    |

| Installieren von ODMS R7 erfordert Administratorrechte.                                                                                                    |
|----------------------------------------------------------------------------------------------------|
| Die Betriebsvoraussetzungen für den Dienst für die drahtlose Verbindung finden Sie im separaten Wireless Communication Service Installation Guide.                                                                                                    |
| Informationen wie technische Produktdaten, Angaben zu Verbindungen zu PCs, den Status unterstützter Betriebssysteme sowie Fragen & Antworten sind auf unserer Website verfügbar. Für aktuelle Informationen besuchen Sie bitte die Olympus-Webseite für Ihr Land. |

## **1.2** Inhalt des ODMS R7 Workgroup Launcher

Extrahieren Sie die ZIP-Datei des ODMS R7 Workgroup Launcher und führen Sie dann die Launcher.exe im Stammordner aus, um den Launcher zu starten. Durch den Klick auf eine Verknüpfung in diesem Launcher wird das Installationsprogramm ausgeführt oder der Ordner geöffnet. Die eigentlichen Software-Programme befindet sich in den Ordnern im **Setups**-Ordner. Die einzelnen Ordner werden nachfolgend erklärt.

#### ODMS R7 Workgroup Launcher

| Ordnername      | Beschreibung                                                                                                    |  |
|-----------------|----------------------------------------------------------------------------------------------------|--|
| InstallManual   | Ordner, der die in verschiedenen Sprachen zur Verfügung gestellten<br>Installationsanleitungen enthält.                                                                                                    |  |
| SCP             | Ordner, der das Installationsprogramm des System Configuration<br>Program (SCP) enthält.<br>SCP ist eine Web-Anwendung, daher muss es auf einem speziell für<br>diesen Zweck vorgesehenen PC installiert werden, der 24 Stunden am<br>Tag läuft. Das Installationsprogramm installiert nicht nur die<br>Web-Anwendung, sondern gleichzeitig auch den Web-Server und die<br>Datenbank. |  |
| WCS             | Ordner, der das Installationsprogramm des Wireless Communication<br>Service (WCS) enthält.<br>WCS ist ein Windows-Service, der für die Übertragung von Daten vom<br>DS-9500 über WLAN benötigt wird, und der auf einem PC, der 24<br>Stunden am Tag läuft, installiert werden muss.                                                                                                   |  |
| ODMS_R7         | Ordner, der das ODMS R7 MSI Package enthält. Dieses Paket wird in<br>einen gemeinsam benutzten Ordner abgelegt und wird für die Verteilung<br>ohne Aufruf der Benutzeroberfläche an Client-PCs benutzt. Zudem<br>können Sie mit dem MST File Generator eine MST-Datei als<br>Installationsoption festlegen.                                                                           |  |
| SCP_Client      | Ordner, der das SCP-Client-MSI Package enthält. Es wird anstatt des<br>Dictation Module benutzt, wenn nur die Funktion zum Herunterladen von<br>Dateien erforderlich ist. Dieses Paket wird in einen gemeinsam benutzten<br>Ordner abgelegt und wird für die Verteilung ohne Aufruf der<br>Benutzeroberfläche an Client-PCs benutzt.                                                  |  |
| Citrix_Driver   | Ordner zum Speichern des Client Virtual Driver, der vom Citrix XenApp<br>verwendet wird.<br>Bei Verwendung des Dictation Module/Transcription Module als offene<br>Anwendung unter einer Citrix XenApp muss dieser Treiber auf den<br>Client-PCs eingesetzt werden.                                                                                                    |  |
| TerminalService | Ordner, der den Client Virtual Driver zur Verwendung durch einen<br>Terminal Service enthält.<br>Bei Verwendung des Dictation Module/Transcription Module in einer<br>Windows Server Terminal Services-Umgebung muss dieser Treiber auf<br>den Client-PCs eingesetzt werden.                                                                                                    |  |
| MST_Generator   | Ordner, der den MST Generator enthält. MST Generator ist ein Tool, mit dem eine MST-Datei des ODMS R7 Arbeitsgruppensystems erstellt werden kann.                                                                                                    |  |
| SCP_Migration   | Ordner, der das SCP Migration Tool enthält. Dieses Tool ist für die Profile<br>– Gruppe, Benutzer und ODMS R6 DM/TM-Profile – im Repository von<br>ODMS R6 SCP für die Migration auf ODMS R7 SCP.                                                                                                    |  |
| SCP_Backup      | Ordner, der das Installationsprogramm für SCP<br>Sicherungskopie/Wiederherstellen Tool enthält. Mit diesem Tool können<br>Sie nicht nur die SCP-Datenbank, sondern das gesamte System sichern<br>und wiederherstellen. Es muss immer auf demselben PC wie SCP<br>installiert sein.                                                                                                    |  |

#### **ODMS-Komponenten**

#### • System Configuration Program (SCP)

SCP ist eine Web-Anwendung für Administratoren, um Diktat-Arbeitsabläufe, Olympus-Geräte-Profile und Lizenzen vom ODMS R7 Arbeitsgruppen-Modus zentral zu verwalten.

#### • Dienst für die drahtlose Verbindung

WCS ist ein Windows-Service um drahtlose Übertragungen zu/vom DS-9500 zu verwalten. Sie müssen das Programm auf einem Server-PC installieren, der 24 Stunden am Tag laufen kann, um mit allen DS-9500 im Netzwerk zu kommunizieren.

#### • Dictation Module

Dies ist eine Anwendung für Autoren. Sie wird vorwiegend verwendet, um eine mit einem digitalen Diktiergerät aufgenommene Diktatdatei herunterzuladen oder um eine Diktatdatei direkt auf einem PC aufzunehmen. Diese Anwendung kann automatisch eine heruntergeladene oder direkt aufgenommene Diktatdatei per E-Mail oder FTP versenden. Außerdem ist die Anwendung in der Lage, abgeschriebene Dokumente automatisch zu empfangen und mit einer Verknüpfung zur entsprechenden Diktatdatei zu verwalten.

#### • Transcription Module

Dies ist eine Anwendung für Textbearbeiter. Sie kann Textbearbeiter über die Ankunft einer neuen Diktatdatei benachrichtigen und zu Beginn in ein kleineres Fenster umschalten, um die Abschrift zu vereinfachen. Diktatdateien werden automatisch per E-Mail oder FTP zur Abschrift empfangen. Mittels der Dokumentverwaltungsfunktionen kann vor der Abschrift automatisch Ihr Textverarbeitungsprogramm geöffnet werden, und Dokumente können mit einer Verknüpfung zur entsprechenden Diktatdatei verwaltet werden. Wurde die ursprüngliche Diktatdatei per E-Mail oder FTP empfangen, kann die Anwendung außerdem ein Dokument unmittelbar nach Abschluss der Abschrift automatisch an ein angegebenes Ziel versenden.

#### • SCP-Client

SCP-Client ist ein residentes Programm, mit dem Diktatdateien von einem Diktiergerät zu einem Client-PC ohne den Einsatz von ODMS R7 heruntergeladen werden können

#### • Client Virtual Driver

Client Virtual Driver ist auf einem Client-PC installiert, wenn das Dictation Module und/oder Transcription Module in Citrix XenApp und Windows Server Terminal Services ausgeführt wird. Die Software unterstützt Kommunikation zwischen dem Client-PC und dem Server, sodass es möglich ist, alle Funktionen von Dictation Module und Transcription Module in einer virtuellen Umgebung zu verwenden.

Ein Citrix XenApp-Treiber und ein Treiber für Windows Terminal Services werden für jede Plattform für die virtuelle Umgebung mitgeliefert.

#### • Migration Tool

Mit diesem Migration Tool können Sie Ihre Arbeitsablauf-Umgebung des ODMS R6 Arbeitsgruppen-Modus übertragen, wenn Sie vom SCP ein Upgrade durchführen.

#### • MST File Generator

Mit diesem Programm können MST-Dateien für Installationen von ODMS R7 erstellt werden. Mit den MST-Dateien kann ODMS auf allen Client-PCs mit denselben Einstellungen installiert werden.

#### • Sicherungskopie-Tool

Mit diesem Tool werden die Einstellungsdaten, die von SCP verwaltet werden, gesichert und wiederhergestellt. Sicherungskopien können automatisch in regelmäßigen Abständen mit der Aufgaben-Zeitplan-Funktion von Windows erstellt werden.

Klicken Sie auf den Link oben, um das Sicherungskopie/Wiederherstellen Tool zu starten.

## **2** Arbeitsgruppe-Systemkonfiguration

In diesem Abschnitt werden die Arten der ODMS R7 Arbeitsgruppe-Systemkonfigurationen in Systemdiagrammen gezeigt, um jede einzelne Konfiguration zu erklären. Zudem werden die Punkte erklärt, die bei der Netzwerk-Konfiguration beim Aufbau dieses Systems beachtet werden müssen.

## 2.1 System-Architektur

Die Abbildung zeigt ein Systemdiagramm für die Konfiguration mit dem ODMS R7 Arbeitsgruppensystem.

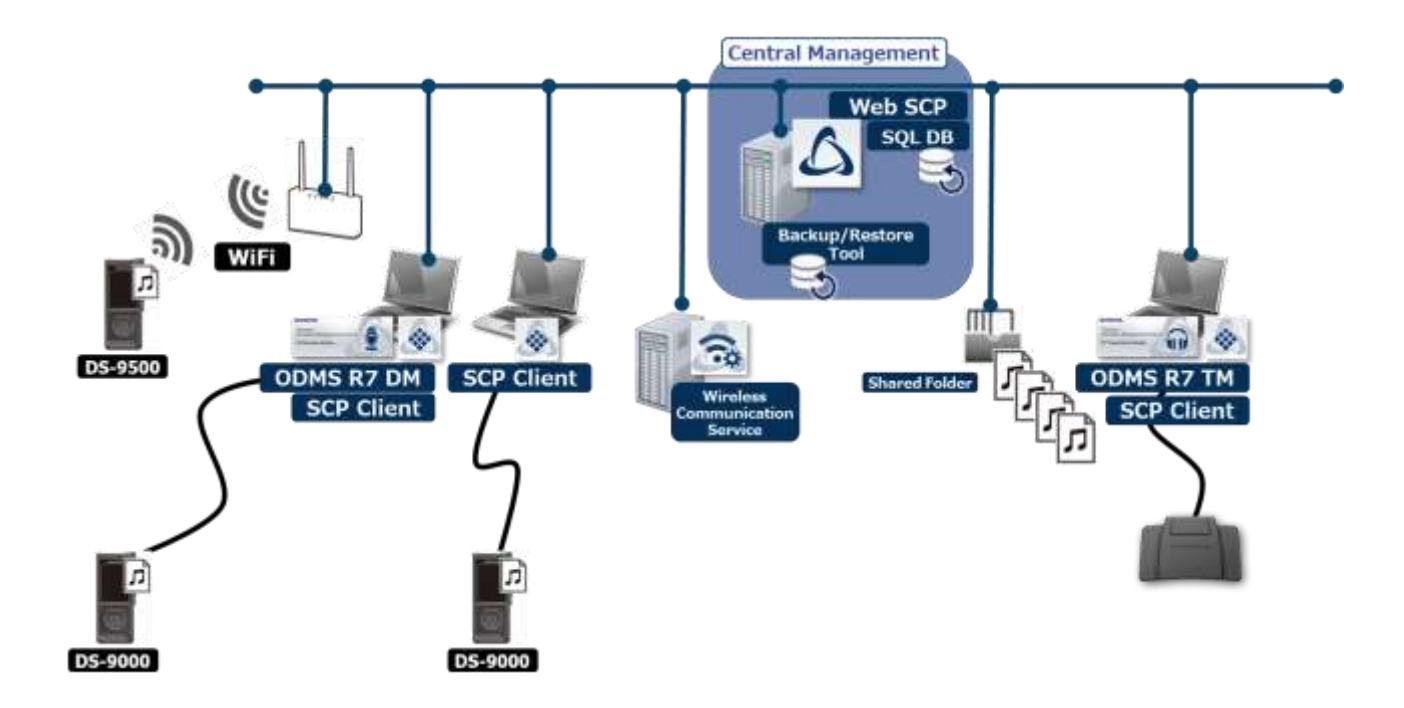

#### **ODMS R7 SCP-Server-PC**

Die Web-Anwendung und die Datenbank sind auf diesem PC installiert, so dass SCP für die Client-PCs als Web-Anwendung zur Verfügung steht. Der Web-Server und die Datenbank müssen auf demselben PC installiert werden, deshalb empfehlen wir dringend, einen speziell für diesen Zweck bestimmten PC zur Verfügung zu stellen, der 24 Stunden am Tag läuft. Der folgende Web-Server und die folgende Datenbank sind installiert.

Web-Server: Apache

Datenbank: Maria DB

#### Dienst für die drahtlose Verbindung-PC

Der Windows-Service ist auf diesem PC installiert, der die Anfragen bearbeitet, die von allen DS-9500 über diesen Zugriffspunkt gesendet werden. Wir empfehlen für diesen Server einen PC zu benutzen, der vom ODMS R7 SCP-Server-PC getrennt ist, der 24 Stunden am Tag läuft. Wenn die WLAN-Funktionen vom DS-9500 nicht benutzt werden, wird dieser PC nicht benötigt.

#### **ODMS R7 Dictation/Transcription Module-Client-PC**

Die Dictation/Transcription Module für Autoren/Textbearbeiter werden auf diesen PCs installiert. Auch wird hier der SCP-Client installiert und befindet sich in der Taskleiste. Wenn das Dictation/Transcription Module Anfragen für Lizenzen und Profile zum SCP sendet, erfolgt das über den SCP-Client. Zudem führt der SCP-Client die Geräte-Konfiguration und Firmware-Aktualisierungen durch, indem er ein Olympus-Diktiergerät erkennt, das mit dem PC verbunden ist und mit dem SCP kommuniziert.

#### 2.1.1 ODMS R7-Umgebung

Die folgende Abbildung dient als Beispiel für eine ODMS R7-Arbeitsgruppe, die in einer physikalischen Umgebung aufgebaut ist, und zeigt die erforderlichen Lizenzen und Module.

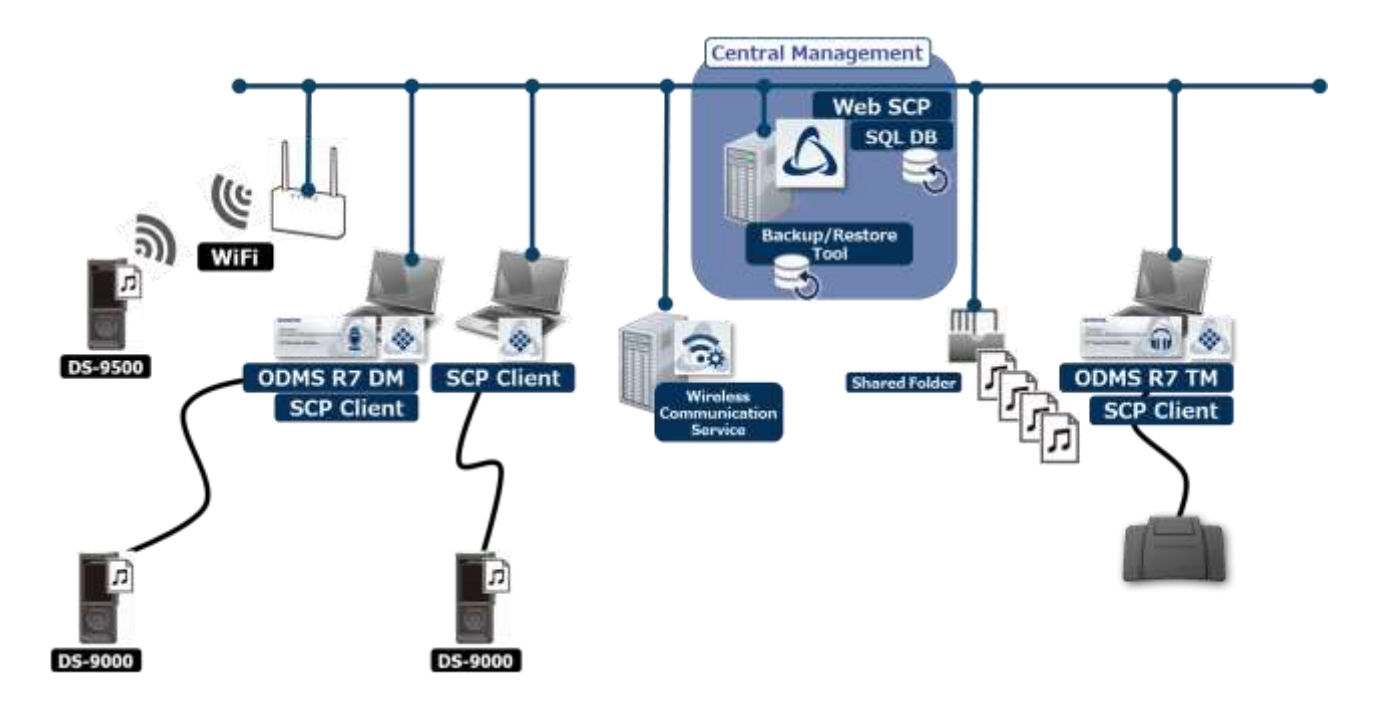

#### **Erforderliche Lizenzen**

ODMS R7 SCP-Lizenz (Arbeitsplatzlizenz) ODMS R7 Dictation Module-Volumenlizenz (Gleichzeitig) ODMS R7 Transcription Module-Volumenlizenz (Gleichzeitig)

#### Zu installierende Module

ODMS R7 SCP ODMS R7 Dictation Module ODMS R7 Transcription Module SCP-Client Dienst für die drahtlose Verbindung (Optional)

#### 2.1.2 Gemischte Umgebung mit ODMS R7 und R6.4

Die folgende Abbildung dient als Beispiel für eine ODMS R7- und R6-Arbeitsgruppe, die in einer physikalischen Umgebung aufgebaut ist, und zeigt die erforderlichen Lizenzen und Module.

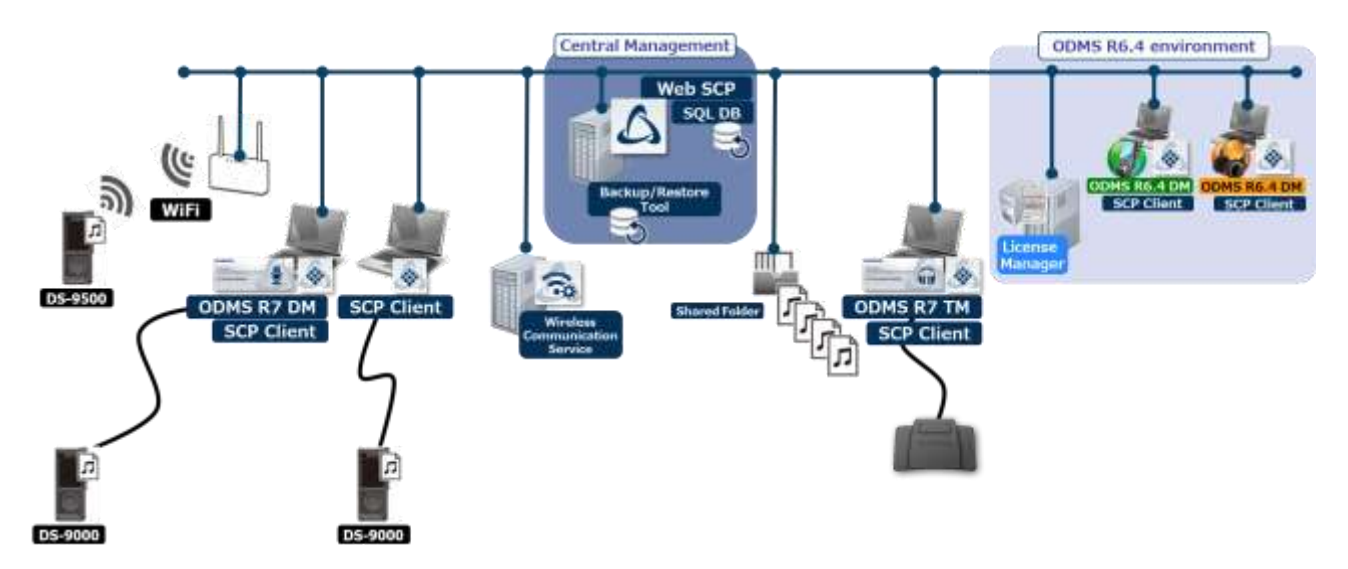

#### Erforderliche Lizenzen

ODMS R7 SCP-Lizenz (Arbeitsplatzlizenz) ODMS R7 Dictation Module-Volumenlizenz (Gleichzeitig) ODMS R7 Transcription Module-Volumenlizenz (Gleichzeitig) ODMS R6 Dictation Module-Mehrfachlizenzkennung ODMS R6 Transcription Module-Mehrfachlizenzkennung ODMS R6 License Manager Lizenzkennung (mitgeliefert auf der ODMS R6 Administrators CD)

#### Zu installierende Module

ODMS R7 SCP ODMS R7 Dictation Module ODMS R7 Transcription Module SCP-Client ODMS R6.4 Dictation Module ODMS R6.4 Transcription Module ODMS R6 License Manager Dienst für die drahtlose Verbindung (Optional)

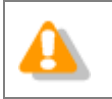

Die Lizenzen von ODMS R6 werden über den ODMS R6 License Manager verwaltet und können nicht von ODMS R7 SCP verwaltet werden.

#### 2.1.3 Einsatz einer virtuellen Umgebung

Die folgende Abbildung dient als Beispiel für eine ODMS R7-Arbeitsgruppe, die in einer virtuellen Umgebung aufgebaut ist, und zeigt die erforderlichen Lizenzen und Module.

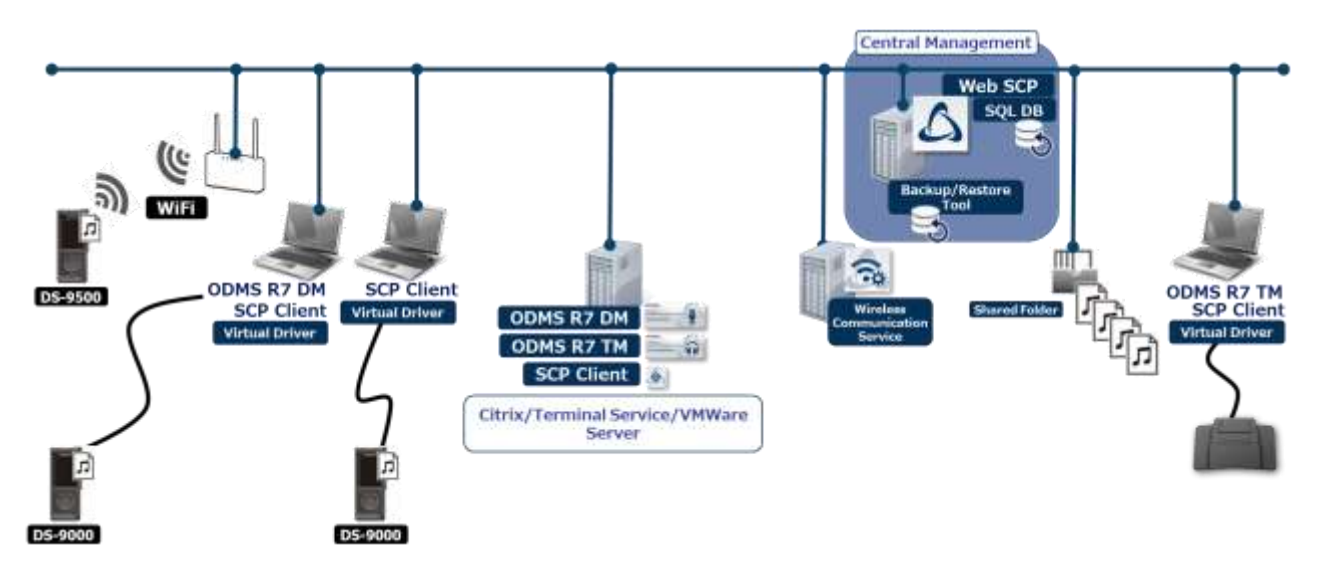

#### **Erforderliche Lizenzen**

ODMS R7 SCP-Lizenz (Arbeitsplatzlizenz) ODMS R7 Dictation Module-Volumenlizenz (Gleichzeitig) ODMS R7 Transcription Module-Volumenlizenz (Gleichzeitig)

#### Zu installierende Module

ODMS R7 SCP (serverseitig) ODMS R7 Dictation Module (serverseitig) ODMS R7 Transcription Module (serverseitig) SCP-Client (serverseitig) ODMS R7 Client Virtual Driver (clientseitig)

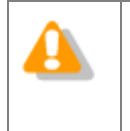

• Bei einer gemischten Umgebung des ODMS R6 und ODMS R7 müssen die virtuellen Treiber des Clients von ODMS R7 und ODMS R6 auf den Client-PCs, die ODMS R6.4 Dictation Module/Transcription Module verwenden, installiert sein.

## **2.2** Netzwerk-Struktur

ODMS R7 SCP ist eine Web-Anwendung und die folgende Abbildung zeigt ein Diagramm des Netzwerks, das für den Einsatz von ODMS R7 SCP erforderlich ist.

ODMS R7 SCP muss im Intranet bereitgestellt werden, das es ein Tool ist, das nur für die interne Verwendung vorgesehen ist. Es darf niemals in einer entmilitarisierten Zone (DMZ) bereitgestellt werden. Um den Zugang von außerhalb des Unternehmens zu ermöglichen, bauen Sie einen VPN-Server auf und konfigurieren Sie ihn so, dass er durch Zugriff auf das interne LAN über ein VPN genutzt werden kann.

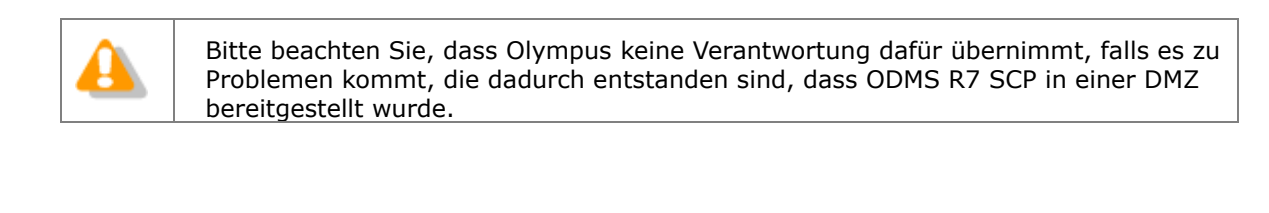

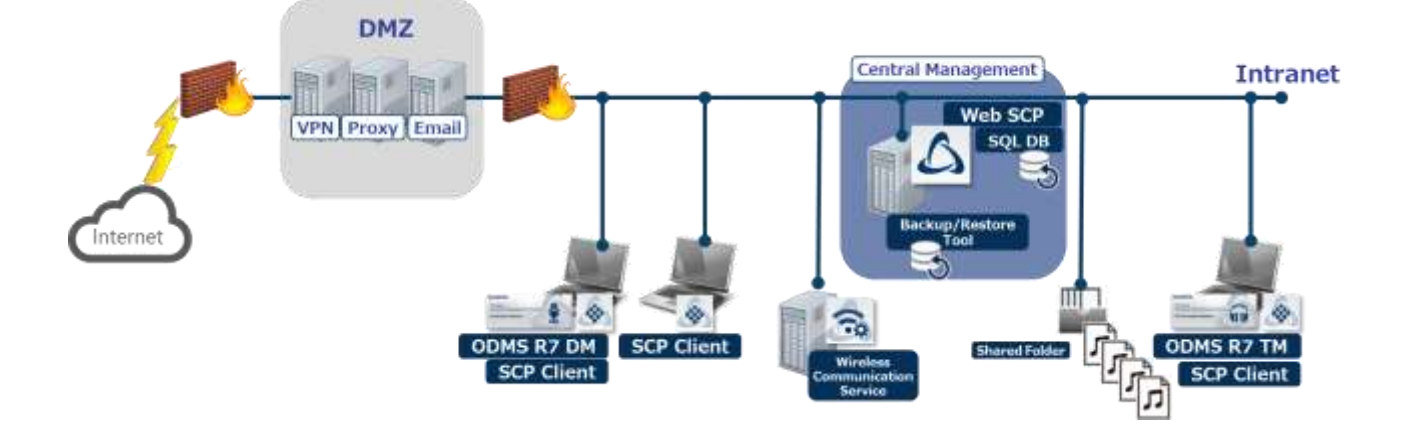

# **3** Vorbereitung vor der Installation

In diesem Abschnitt werden die ODMS R7-Arbeitsgruppensystem-Lizenzen, die vor der Installation erworben werden müssen, erklärt.

## 3.1 Lizenzen

Eine ODMS R7-Volumenlizenz ist für den Einsatz von ODMS R7 SCP erforderlich.

#### 3.1.1 ODMS R7 Volumenlizenz

Die ODMS R7-Volumenlizenz besteht aus den folgenden drei Module und eine SCP-Lizenz muss für die Benutzung von SCP erworben werden. Die ODMS R7 DM- und TM-Lizenzen sind Optionen. Sie müssen eine Anzahl an Lizenzen erwerben, die der Anzahl der PCs, auf denen gleichzeitig jeweils DM und TM läuft, entspricht.

| Modulname  | Тур                | Obligatorisch |  |
|------------|--------------------|---------------|--|
| SCP        | Arbeitsplatzlizenz | Ja            |  |
| ODMS R7 DM | Gleichzeitig       | Nein          |  |
| ODMS R7 TM | Gleichzeitig       | Nein          |  |

| <b>Hinweis zum Kauf einer Lizenzdatei</b><br>Einzellizenz-Dateien können von Olympus gekauft werden. Für Einzelheiten wenden Sie<br>sich bitte an Ihren Händler oder Vertriebspartner. |
|----------------------------------------------------------------------------------------------------|
| Bezüglich Zusatzlizenzen zu einer vorhandenen Lizenzdatei erfahren Sie Einzelheiten bei Ihrem Händler oder Vertriebspartner.                                                           |

#### 3.1.2 File Downloader

Zur Verwendung des File Downloader ist keine Lizenz erforderlich.

# **4** Arbeitsgruppensystem-Installation

In diesem Abschnitt wird das Verfahren zum Implementieren eines ODMS R7 Arbeitsgruppensystems erläutert.

Mit dem ODMS R7 Workgroup Launcher können die folgenden Server-Programme installiert werden.

- ODMS R7 System Configuration Program
- Dienst für die drahtlose Verbindung

Wenn Sie auf eine Anwendung im Client-Paket des Launcher klicken, wird das MSI Package für jede Anwendung geöffnet. Um die Client-Anwendung einzusetzen, kopieren Sie mit Active Directory und Group Policy oder einem Start-Skript das MSI Package zu einem gemeinsam benutzten Ordner.

### 4.1 Arbeitsgruppen-System-Installationationsverfahren

Server- und Client-Installationsverfahren hängen davon ab, ob Sie eine Plattform für virtuelle Umgebung verwenden, die einen Client Virtual Driver erfordert.

#### 4.1.1 Installation in einer physikalischen Umgebung

Verfahren Sie wie folgt zur Installation bei einer derartigen Strukturierung der Umgebung, dass ein Client Virtual Driver nicht erforderlich ist.

Vorgehensweise

**1.** System Configuration Program installieren.

Installieren Sie das System Configuration Program entsprechend den Informationen unter <u>System Configuration Program installieren</u>.

2. Installieren Sie den Dienst für die drahtlose Verbindung

Installieren Sie dies, wenn die WLAN-Funktionen von DS-9500 benutzt werden. Informationen zur Installation für den Dienst für die drahtlose Verbindung finden Sie im <u>"Wireless Communication Service Installation Guide</u>".

**3.** Setzen Sie das Dictation Module und Transcription Module ein.

Setzen Sie das Dictation Module und Transcription Module entsprechend der Informationen unter <u>Client-Anwendung einsetzen</u> ein.

#### 4.1.2 Installation in einer virtuellen Umgebung

Verfahren Sie wie folgt, zur Installation in einer Umgebung, die so strukturiert ist, dass ein Client Virtual Driver erforderlich ist.

Vorgehensweise

**1.** System Configuration Program installieren.

Installieren Sie das System Configuration Program entsprechend den Informationen unter "5.1 System Configuration Program installieren".

**2.** Installieren Sie den Dienst für die drahtlose Verbindung

Installieren Sie dies, wenn die WLAN-Funktionen von DS-9500 benutzt werden. Informationen zur Installation für den Dienst für die drahtlose Verbindung finden Sie im <u>"Wireless Communication Service Installation Guide</u>".

**3.** Installieren Sie das Dictation Module und/oder Transcription Module auf dem Server.

Installieren Sie das Dictation Module und/oder Transcription Module auf dem Server-PC für die virtuelle Umgebung. Für Informationen über Installationsverfahren für Dictation Module und Transcription Module siehe Installationsanleitung auf der ODMS R6 Clients CD.

**4.** Setzen Sie Citrix/Terminal Service Virtual Driver ein.

Wenn Sie das Dictation Module und/oder Transcription Module in einer virtuellen Umgebung verwenden, müssen Sie den Virtual Driver auf dem Client-PC einsetzen.

## **5** Einführung in die Server-Anwendung

In diesem Abschnitt wir erklärt, wie Sie SCP, eine Server-Anwendung, installieren und die Firewall nach der Installation einstellen.

### 5.1 Installieren des System Configuration Program

Gehen Sie bei der Installation des System Configuration Program wie folgt vor.

#### Vorgehensweise

 Doppelklicken Sie auf Launcher.exe – das Ausführungsprogramm von ODMS R7 Workgroup Launcher. Wenn der Launcher startet, wählen Sie "Server-Paket" im linken Menü und klicken Sie dann auf System Configuration Program (SCP) im rechten Bereich.

| ODMS R7 Workgroup Launcher                                            |                                                                                                    |
|-----------------------------------------------------------------------|----------------------------------------------------------------------------------------------------|
| Instaliation Guide<br>Server Package<br>Client Package<br>Other Tools | System Configuration Program (SCP)           In ODMS R7 Workgroup Mode, it is a web application for administrators who managers dictation workflow. AAA device profile management, locase management, etc. at once. Click on the link to start installing SCP.           Image: Communication Service (WCS)           Image: Communication Service (WCS)           Im |

2. Das Installationsprogramm von SCP startet. Stimmen Sie der Lizenzvereinbarung zu, indem Sie Ich akzeptiere die Bedingungen der Lizenzvereinbarung wählen und dann auf die Schaltfläche [Weiter] klicken.

| SCP Installer                                                                                                    | _    |       | ×  |
|----------------------------------------------------------------------------------------------------|------|-------|----|
| SCP Installation                                                                                                    |      |       |    |
| Install the SCP server and database                                                                                                    |      |       |    |
|                                                                                                    |      |       |    |
| Please read the following license agreement carefully.                                                                                                    |      |       |    |
| LICENSE AGREEMENT FOR OLYMPUS SOFTWARE PRODUCT                                                                                                    |      |       | ^  |
| NOTICE TO USER: All copyrights in and to the SOFTWARE PRODUCT<br>are owned by OLYMPUS CORPORATION or its licensors. The<br>SOFTWARE PRODUCT is protected by copyright laws and<br>international copyright treaties, as well as other<br>intellectual property laws and treaties. You may not<br>distribute or reproduce a whole or part of the Software or the<br>Manual without approval of OLYMPUS CORPORATION. You may not |      |       |    |
| copy the Software for any purpose other than backup                                                                                                    | and  | may   | ~  |
| I accept the terms of the license agreement                                                                                                    |      | Print |    |
| ○ I <u>d</u> o not accept the terms of the license agreement                                                                                                    |      |       |    |
| < Back New                                                                                                    | kt > | Cance | el |

**3.** Klicken sie auf die Schaltfläche [Durchsuchen...], um die SCP-Lizenzdatei (scp.license), die Sie vorher erworben haben, oder die Test-Lizenzdatei (scp.license) festzulegen, und klicken Sie auf die Schaltfläche [Weiter].

|                                                         | – 🗆 ×         |
|---------------------------------------------------------|---------------|
| SCP Installation<br>Install the SCP server and database |               |
| License File                                            |               |
| Please specify a valid SCP license File (scp.license)   |               |
| File Path:                                              |               |
| C:\scp.license                                          | Browse        |
| License appears to be valid.                            |               |
| < Back                                                  | Next > Cancel |

4. Geben Sie die Port-Nummer der SCP-Webseite an, die veröffentlicht werden soll. Der Standard-Wert ist 80. Wenn eine Warnmeldung angezeigt wird, dass die Port-Nummer bereits benutzt wird, wählen Sie eine andere Nummer wie z. B. die 8080 und klicken Sie auf die Schaltfläche [Weiter].

| SCP Installer                                           | _     |     | ×   |
|---------------------------------------------------------|-------|-----|-----|
| SCP Installation<br>Install the SCP server and database |       |     |     |
| Port setting                                            |       |     |     |
| Select the HTTP port that SCP should use.               |       |     |     |
| Port:                                                   |       |     |     |
| < Back Ne                                               | ext > | Can | cel |

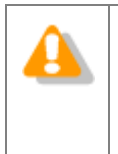

WAMP wird bei der Installation von SCP installiert und ein Fehler tritt möglicherweise auf, wenn der Port 3306 bereits von MySQL oder MariaDB, die für anderen Anwendungen installiert wurden, benutzt wird. Installieren Sie in diesem Fall SCP auf einem anderen PC oder ändern Sie den Port von MySQL oder MariaDB, die für anderen Anwendungen installiert wurden. 5. Wenn Sie möchten, dass das SCP mit SSL verschlüsselt werden soll, wählen Sie SSL benutzen, legen Sie jeweils die Zertifikatsdatei (öffentlicher Schlüssel) und die Zertifikatsschlüsseldatei (privater Schlüssel) fest und klicken Sie auf die Schaltfläche [Weiter].

Erwerben Sie für das SSL-Zertifikat entweder ein Zertifikat für ein internes Netzwerk von einer öffentlichen Institution oder wenden Sie an eine Zertifizierungsstelle oder erstellen Sie ein selbstsigniertes Zertifikat.

Durch die Einstellung von SSL wird auch die Kommunikation zwischen SCP und dem SCP-Client verschlüsselt. Legen Sie dafür https://Servername als SCP-Adresse beim Installieren des SCP-Client fest.

| SCP Installer                                                             |             | _                |           | ×   |
|---------------------------------------------------------------------------|-------------|------------------|-----------|-----|
| SCP Installation<br>Install the SCP server and database                   |             |                  |           |     |
| SSL settings                                                              |             |                  |           |     |
| If you wish to enable SSL support, please provide your certificate files. |             |                  |           |     |
| Use SSL<br>Certificate file (*.crt, *.pem)                                |             |                  |           |     |
| Choos                                                                     | se          |                  |           |     |
| Certificate key (*.key, *.pem)                                            |             |                  |           |     |
| Choos                                                                     | se          |                  |           |     |
| Please ensure the key files are valid x509. Invalid files may cause the   | e server to | fail to start co | orrectly. |     |
| < E                                                                       | Back        | Next >           | Can       | cel |

6. Um Benutzer und Gruppen aus Active Directory nach der Installation zu registrieren, wählen Sie Active Directory-Unterstützung aktivieren, geben Sie den Domainnamen und die Benutzerkontodaten ein und klicken Sie auf die Schaltfläche [Verbindung prüfen]. Wenn die Verbindung ordnungsgemäß funktioniert, klicken Sie auf die dann angezeigte Schaltfläche [Weiter].

| SCP Installer             | -                                                                                   | -   |     | ×   |
|---------------------------|-------------------------------------------------------------------------------------|-----|-----|-----|
| SCP Install to            | llation<br>ne SCP server and database                                               |     |     |     |
| Active Directory setting  | s                                                                                   |     |     |     |
| lf you wish, you can enab | le Active Directory support on the server.                                          |     |     |     |
| Enable Active Directo     | <u>y support</u>                                                                    |     |     |     |
| Domain:                   | server.global<br>(The fully qualified bostname or IP address of the domain controll | erì |     |     |
| Usernamer                 | (me fully quarties rostname of a address of the domain control                      | 617 |     |     |
| Password:                 |                                                                                     |     |     |     |
| Test connection           | ]                                                                                   |     |     |     |
| Search Group:             | All groups 🗸                                                                        |     |     |     |
|                           |                                                                                     |     |     |     |
|                           |                                                                                     |     |     |     |
|                           | < Back Next >                                                                       |     | Can | cel |

7. Geben Sie das Kennwort des "admin" System-Administrator-Kontos von SCP in das Feld Kennwort und Kennwort-Bestätigung ein und klicken Sie dann auf die Schaltfläche [Weiter]. Mit dem Kennwort können Sie sich sofort nach der Installation am SCP anmelden.

| Weitere System-Administrator-Konten können erstellt werden, nachdem die Installation abgeschlossen wurde. |
|----------------------------------------------------------------------------------------------------|
| Wenn Sie die Kennwörter von alle Konten vergessen, müssen Sie SCP neu installieren.                       |

| 💩 SCP Installer             |                                    |        | _      |     | Х    |
|-----------------------------|------------------------------------|--------|--------|-----|------|
| SCP Install<br>Install the  | ation<br>SCP server and database   |        |        |     |      |
| SCP Admin password          |                                    |        |        |     |      |
| Please enter your desired p | assword for SCP's "admin" account. |        |        |     |      |
| Deserved                    |                                    |        | 7      |     |      |
| Password:                   |                                    |        |        |     |      |
| Password confirmation:      | •••••                              |        |        |     |      |
|                             |                                    |        | _      |     |      |
|                             |                                    |        |        |     |      |
|                             |                                    |        |        |     |      |
|                             |                                    |        |        |     |      |
|                             |                                    |        |        |     |      |
|                             |                                    |        |        |     |      |
|                             |                                    |        |        |     |      |
|                             |                                    |        |        |     |      |
|                             |                                    |        |        |     |      |
|                             |                                    | < Back | Next > | Car | icel |
|                             |                                    |        |        |     |      |

#### **8.** Klicken Sie auf die Schaltfläche [Weiter], um die Installation zu starten.

| SCP Installer                                                                                                    | _         |      | ×   |
|----------------------------------------------------------------------------------------------------|-----------|------|-----|
| SCP Installation<br>Install the SCP server and database                                                                           |           |      |     |
| SCP Installation                                                                                                    |           |      |     |
| Click next to begin the installation.                                                                                             |           |      |     |
| If you want to make any changes to your settings, you can still go back. No further ch<br>made once the installation has started. | anges car | n be |     |
|                                                                                                    |           |      |     |
| < Back Ne                                                                                                    | xt >      | Can  | cel |

**9.** Wenn die Installation vollständig abgeschlossen ist, wird der folgende Bildschirm angezeigt. Klicken Sie auf die Schaltfläche [Weiter].

| SCP Installer                                                            | _     |     | ×   |
|--------------------------------------------------------------------------|-------|-----|-----|
| SCP Installation<br>Install the SCP server and database                  |       |     |     |
| Installing                                                               |       |     |     |
| Please wait while SCP is being installed. This may take several minutes. |       |     |     |
|                                                                          |       |     |     |
|                                                                          |       |     |     |
|                                                                          |       |     |     |
|                                                                          |       |     |     |
| SCP fully set up!                                                        |       |     |     |
|                                                                          |       |     |     |
|                                                                          |       |     |     |
| < Back Ne                                                                | ext > | Can | cel |

**10.** Wenn Sie auf die Schaltfläche [Abgeschlossen] klicken, wird die Installation abgeschlossen, wenn Sie jedoch auf die Schaltfläche [SCP öffnen] klicken, öffnet sich der Browser und der Anmeldebildschirm von SCP wird angezeigt.

| SCP Installer                                           |      | _      |      | ×  |
|---------------------------------------------------------|------|--------|------|----|
| SCP Installation<br>Install the SCP server and database |      |        |      |    |
|                                                         |      |        |      |    |
| Install complete!                                       |      |        |      |    |
| SCP has been successfully installed.                    |      |        |      |    |
|                                                         |      |        |      |    |
| Open SCP                                                |      |        |      |    |
|                                                         |      |        |      |    |
|                                                         |      |        |      |    |
|                                                         |      |        |      |    |
|                                                         |      |        |      |    |
| < B                                                     | lack | Next > | Fini | sh |

### 5.2 Das System Configuration Program konfigurieren

#### 5.2.1 Firewall-Konfiguration

Wenn die Installation des System Configuration Program abgeschlossen ist, müssen Sie die Firewall-Einstellungen manuell konfigurieren. Gehen Sie wie folgt vor, um die Einstellungen zu konfigurieren.

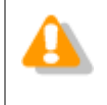

Wenn Sie diese Einstellungen nicht konfigurieren, ist die Kommunikation mit den Client-PCs nicht möglich, stellen Sie also sicher, dass Sie die Konfiguration durchführen.

#### Vorgehensweise

 Um ein Programm manuell für die Firewall zu erlauben, klicken Sie auf Ausführen im Menü Start, geben Sie WF.msc ein und klicken Sie dann auf OK. Der folgende Bildschirm wird angezeigt. Wählen Sie Inbound-Regeln im linken Bereich und klicken Sie dann auf Neue Regel im rechten Bereich des Bildschirms.

| File Action View He                                                                                       |                                                                                                    |                                                                                                    |                                                                                                    |
|----------------------------------------------------------------------------------------------------|----------------------------------------------------------------------------------------------------|----------------------------------------------------------------------------------------------------|----------------------------------------------------------------------------------------------------|
| <ul> <li>Inbound Rules</li> <li>Outbound Rules</li> <li>Connection Securit</li> <li>Monitoring</li> </ul> |                                                                                                    | Group<br>Connect to<br>Connect to<br>Connect to<br>Core Networ<br>Core Networ | Actions       Inbound Rules       New Rule       Filter by Profile       Filter by State       Filter by Group       View       Refresh       Export List       Help       BranchCache Content Retriev       Enable Rule       Cut       Copy |
| < m >                                                                                                    | Core Networking - Neighbor Discovery S Core Networking - Packet Too Big (ICMP Core Networking - Parameter Problem (I Core Networking - Pouter Advertisement | Core Netwo<br>Core Netwo<br>Core Netwo                                                                                                    | Properties Help                                                                                                    |

**2.** Ein Assistent wird gestartet. Wählen Sie **Port** und klicken Sie dann auf die Schaltfläche [Weiter].

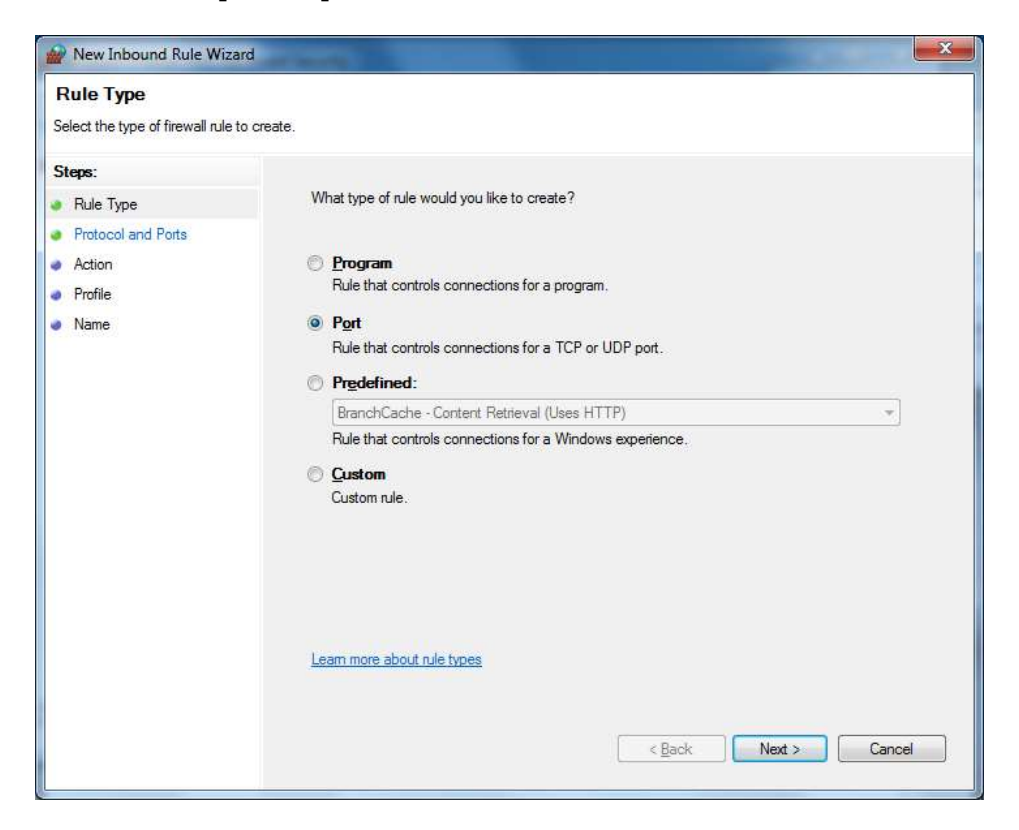

3. Der Bildschirm wechselt zu Protokolle und Ports. Wählen Sie TCP für die erste Auswahloption, wählen Sie Lokale Ports festlegen für die nächste Auswahloption, geben Sie die Port-Nummer ein, die Sie beim Installieren von SCP im Bearbeitungsfeld rechts festgelegt haben, und klicken Sie auf die Schaltfläche

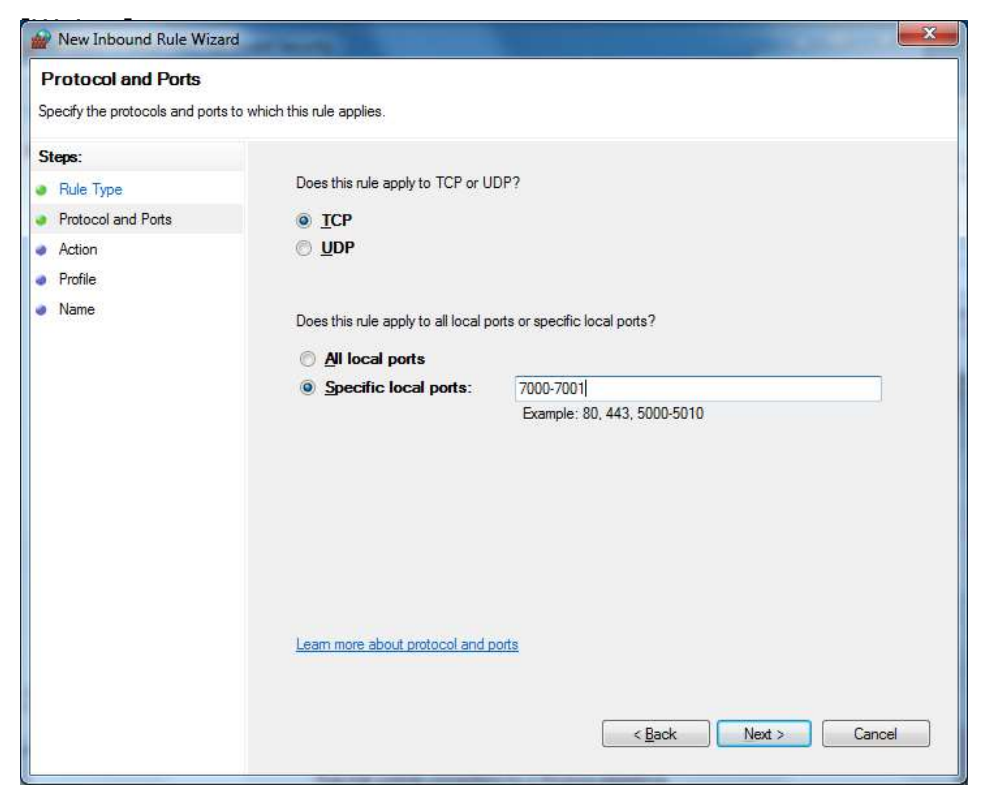

#### 5.2.2 Apache als "lokaler Benutzer" ausführen

Um einen Netzwerkordner hinzuzufügen und die Unterordnerstruktur unter den Ordnereinstellungen des ODMS-Profils anzuzeigen, muss Apache als "lokaler Benutzer" ausgeführt werden. Nehmen Sie die Einstellungen wie folgt vor.

#### Vorgehensweise

- Klicken Sie im Startmenü auf Ausführen, geben Sie services.msc ein, und klicken Sie dann auf OK. Doppelklicken Sie auf die Zeile oac\_httpd.
- 2. Das Eigenschaftenfenster von oac\_httpd wird angezeigt. Klicken Sie auf die Registerkarte Anmelden und wählen Sie die Option Dieses Konto. Geben Sie die Anmeldeinformationen für den Zugriff auf den freigegebenen Netzwerkordner ein und klicken Sie auf OK, um die Änderungen zu übernehmen.

## 5.3 Den Dienst für die drahtlose Verbindung installieren

Doppelklicken Sie auf Launcher.exe – das Ausführungsprogramm von ODMS R7 Workgroup Launcher.

Wenn der Launcher startet, wählen Sie **Server-Paket** im linken Menü und klicken Sie dann auf **Dienst für die drahtlose Verbindung** im rechten Bereich.

Informationen zur Installation für den Dienst für die drahtlose Verbindung finden Sie in der Datei "<u>Wireless Communication Service Installation Guide</u>".

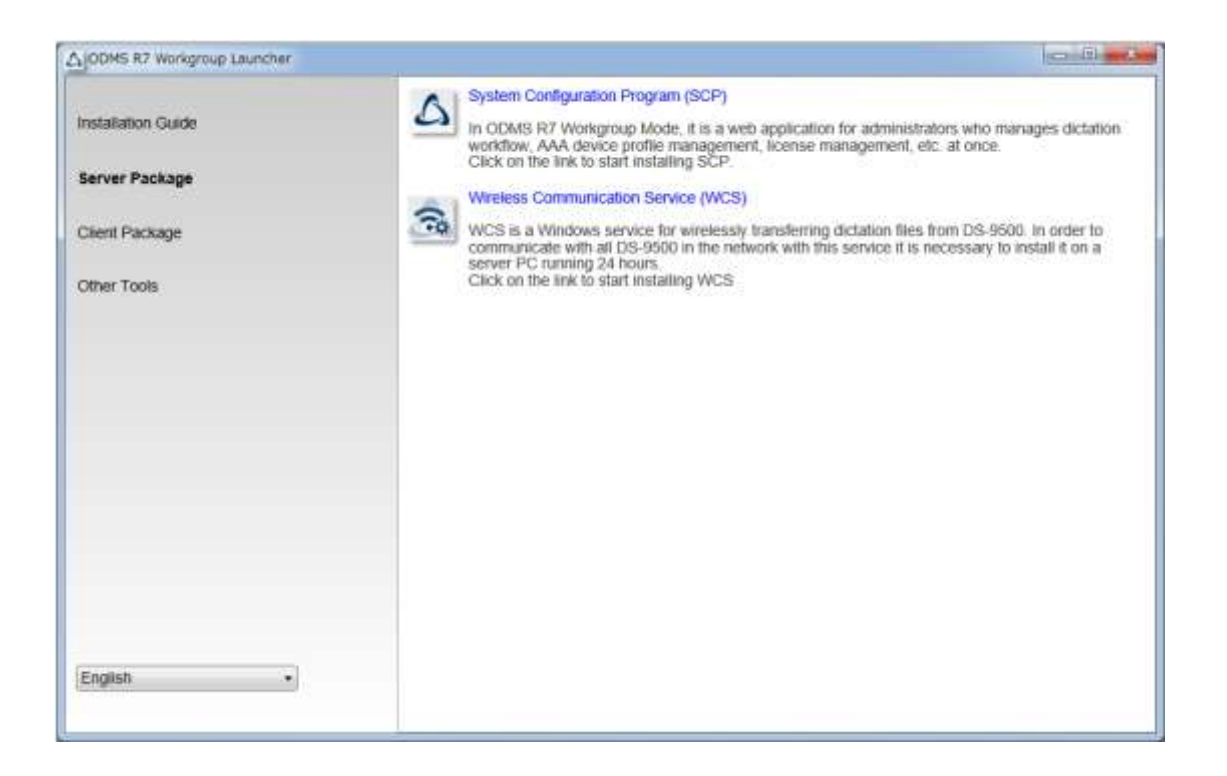

## **6** Migration von SCP für ODMS R6

In diesem Abschnitt wird die Vorgehensweise für die Migration von einem bestehenden ODMS R6 Arbeitsgruppensystem zu einem ODMS R7 Arbeitsgruppensystem erläutert. Die Migration bezieht sich auf den Prozess des Registrierens von Profilen im Repository von ODMS R6 zur Datenbank von ODMS R7 SCP. Bei der Migration werden alle Gruppen, Autor-, und Textbearbeiter-Registrierungen und die ODMS R6-Profile, die mit ihnen verbunden sind, in der Datenbank registriert, damit die vorhandenen Daten sofort in ODMS R7 SCP verwaltet werden können.

#### Vorgehensweise

 Doppelklicken Sie auf Launcher.exe – das Ausführungsprogramm von ODMS R7 Workgroup Launcher. Wenn der Launcher startet, wählen Sie Weitere Tools im linken Menü und klicken Sie dann auf Migration im rechten Bereich.

| Installation Guide | Migration tool This is the migration tool that migrates your workflow environment of ODMS R6 Workgroup Note when we wanted the POD                                                                                                    |
|--------------------|----------------------------------------------------------------------------------------------------|
| Server Package     | Click the above link to start Migration tool.                                                                                                    |
| Client Packane     | MST file generator                                                                                                    |
| Other Tools        | ODMS can be installed on all client PCs with the same settings.<br>Click the above link to start MST file generator                                                                                                    |
|                    | Backup/Restore Tool                                                                                                    |
|                    | This is the tool that backs up and restores setting information managed by SCP. Backups can be<br>automatically made periodically by using the Windows task scheduler function.<br>Click the above link to start Backup/Restore tool. |
|                    | NOTE: Click the above link when you start Backup/Restore tool again after installation.                                                                                                    |
|                    |                                                                                                    |
|                    |                                                                                                    |
|                    |                                                                                                    |
|                    |                                                                                                    |
|                    |                                                                                                    |
| Foalish            |                                                                                                    |
| Endinan .          |                                                                                                    |

**2.** Das Migration Tool startet. Klicken Sie auf die Schaltfäche [Repository wählen] und geben Sie den Repository-Ordner von ODMS R6 an.

| ď | Den Repository-Pfad finden Sie, wenn Sie ODMS R6 SCP starten und dann den Pfad in der Registerkarte <b>Repository</b> unter <b>Optionen</b> , die im Menü <b>Datei</b> angezeigt werden, überprüfen. Wenn der Pfad z. B.<br>"c:¥repositoy" ist, legen Sie "c:¥repository¥R6" für den auszuwählenden Ordner aus. |  |
|---|----------------------------------------------------------------------------------------------------|--|
|   | Wenn das Repository von einem Repository-Dienst betrieben wird, führen<br>Sie dieses Tool auf einem PC aus, mit dem der Pfad des Repository, der<br>vom Repository-Dienst verwaltet wird, angezeigt werden kann. Der<br>festzulegende Pfad ist derselbe wie oben.                                               |  |

Geben Sie als Nächstes die URL des SCP-Server unter **SCP-Server-URL** ein und klicken Sie dann auf die Schaltfläche [Importieren].

| 🖳 SCP Migration Tool                                   | _                |  | × |  |  |  |  |
|--------------------------------------------------------|------------------|--|---|--|--|--|--|
| Select ODMS                                            | C:¥Repository¥R6 |  |   |  |  |  |  |
| WebSCP Server URL                                      | http://SCPServer |  |   |  |  |  |  |
| Server Username                                        | admin            |  |   |  |  |  |  |
| Server Password                                        | ****             |  |   |  |  |  |  |
| Import<br>Please select an ODMS R6.4 Repository first. |                  |  |   |  |  |  |  |
|                                                        |                  |  |   |  |  |  |  |

**3.** Der Fortschritt des zurzeit importierten Profils wird unter der Schaltfläche [Importieren] angezeigt. Warten Sie, bis das Importieren abgeschlossen ist. Wenn alle Profile importiert wurden, wird das Dialogfeld "Abgeschlossen" angezeigt.

## 6.1 Migration für das ODMS R6.4 Dictation/Transcription Module

Sobald die Migration des ODMS R6 SCP abgeschlossen ist, führen Sie als Nächstes die Migration der Client-Anwendung durch. Die Ziel-Client-Anwendung ist ODMS R6.4 Dictation/Transcription Module.

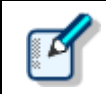

Wenn die Version von ODMS R6 nicht 6.4 ist, muss es auf 6.4 aktualisiert werden.

#### Vorgehensweise

**1.** Verteilen Sie als Erstes den SCP-Client zu dem PC von jedem einzelnen Benutzer.

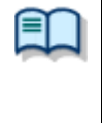

Nachfolgend finden Sie die Vorgehensweise zum Verteilen des SCP-Client. • <u>Start-Skript benutzen</u>

<u>Batch-Datei-Ausführung durch den Benutzer</u>

#### **2.** Patch auf ODMS R6 (Client-PC) anwenden.

Um ODMS R6 in SCP R7 verwalten zu können, muss der Patch0018 oder höher angewendet werden. Das Patch-Programm wird im Workgroup Launcher gespeichert. "ODMSR7WorkgroupLauncher\_V120¥Setups¥SCP\_Migration¥PatchForSCPR64"

Der Patch kann auf dieselbe Weise wie der SCP-Client verteilt werden. Informationen finden Sie unter den Links in Schritt 1. Legen Sie den Patch im gemeinsam benutzten Ordner ab und erstellen Sie eine Batch-Datei wie die folgende.

",¥¥server¥¥ODMSR6patch¥R640PatchSCP.EXE" /q:a

**3.** Registrierung für die Verwaltung von ODMS R6 in SCP R7 (Client-PC) ausführen.

Führen Sie das vorgesehene Registrierungsprogramm (SCP\_R7\_connection.exe) aus.

"ODMSR7WorkgroupLauncher\_V120¥Setups¥SCP\_Migration¥PatchForSCPR64"

Der programm kann auf dieselbe Weise wie der SCP-Client verteilt werden. Informationen finden Sie unter den Links in Schritt 1. Legen Sie den programm im gemeinsam benutzten Ordner ab und erstellen Sie eine Batch-Datei wie die folgende. "¥¥server¥¥ODMSR6patch¥SCP\_R7\_connection.exe /s"

# **7** Client-Anwendung einsetzen

In diesem Abschnitt wird erklärt, wie Sie die Client-Anwendungen Dictation Module/Transcription Module, SCP-Client, Client Virtual Driver und ODMS-Patch einsetzen.

### 7.1 Vorbereitung vor dem Einsatz

Es gibt viele Parameter, die bei der Installation der Client-Anwendung Dictation/Transcription Module konfiguriert werden müssen, Sie können die Parameter-Spezifizierung bei der Installation jedoch vereinfachen, indem Sie eine MST-Datei erstellen. In diesem Abschnitt wird erklärt, wie Sie eine MST-Datei des ODMS R7 Arbeitsgruppensystems erstellten.

#### Vorgehensweise

 Doppelklicken Sie auf Launcher.exe – das Ausführungsprogramm von ODMS R7 Workgroup Launcher. Wenn der Launcher startet, wählen Sie Weitere Tools im linken Menü und klicken Sie dann auf MST-Datei im rechten Bereich.

| ODMS R7 Workgroup Launcher                                            |                                                                                                    |
|-----------------------------------------------------------------------|----------------------------------------------------------------------------------------------------|
| Installation Guide<br>Server Package<br>Client Package<br>Other Tools | Within two           Angedian two           This is the migration tool that migrates your workflow environment of ODMS R6 Workgroup doe when you upgrade the SCP Circle the above link to start Migration tool.           Image: Circle the above link to start Migration tool.           Image: Circle the above link to start Migration tool.           Image: Circle the above link to start Migration tool.           Image: Circle the above link to start Migration tool.           Image: Circle the above link to start MST files for installations of ODMS R7. By using MST files, Circle the above link to start MST file generator.           Image: Circle the above link to start MST file generator.           Image: Circle the above link to start MST file generator.           Image: Circle the above link to start MST file generator.           Image: Circle the above link to start Backup/Restore tool.           Image: Circle the above link to start Backup/Restore tool again after installation.           Image: Circle the above link when you start Backup/Restore tool again after installation. |
| English •                                                             |                                                                                                    |

 Es wird zuerst der Willkommen-Assistent des ODMS R7 Arbeitsgruppensystem-Installationsprogramms angezeigt. Klicken Sie auf die Schaltfläche [Weiter].

| Customize Installation Wizard                                                                                                    | _                            |                   | × |
|----------------------------------------------------------------------------------------------------|------------------------------|-------------------|---|
| Welcome                                                                                                    |                              |                   |   |
| This wizard helps create a Windows Installer Transform (MST) file for the ODMS Di<br>Module installer.<br>Generating a MST file allows customization of installation operations and paramet<br>installation of the Dictation/Transcription Modules over the network. | ctation/Tra<br>ers for a sil | nscription<br>ent | n |
| To proceed, please click "Next"                                                                                                    |                              |                   |   |
| <u>B</u> ack <u>N</u> ext                                                                                                    | :                            | <u>C</u> lose     |   |

**3.** Wenn Sie aufgefordert werden, den Pfad des MSI Package von ODMS R7 anzugeben, klicken Sie auf die Schaltfläche [Durchsuchen], wählen Sie

Setups¥ODMS\_R7¥ODMSClient.msi-Datei aus dem Ordner, in dem ODMS R7 Workgroup Launcher extrahiert wurde, und klicken Sie auf die Schaltfläche [Weiter].

| Customize Installation | on Wizard                                  | _ |               | $\times$ |
|------------------------|--------------------------------------------|---|---------------|----------|
| Input MSI Se           | lection                                    |   |               |          |
|                        |                                            |   |               |          |
| Input File (*.MSI):    | C:¥OEKGTEST¥ODMS_R7¥package¥ODMSClient.msi |   | Browse        | ]        |
|                        |                                            |   |               |          |
|                        |                                            |   |               |          |
|                        |                                            |   |               |          |
|                        | <u>B</u> ack <u>N</u> ext                  |   | <u>C</u> lose |          |

 Wenn Sie aufgefordert werden, den Pfad des MSI Package von ODMS R7 anzugeben, klicken Sie auf die Schaltfläche [Durchsuchen], wählen Sie Setups¥ODMS\_R7¥ODMSClient.msi-Datei aus dem Ordner, in dem ODMS R7 Workgroup Launcher extrahiert wurde, und klicken Sie auf die Schaltfläche [Weiter].

| Customize Installation Wizard | -    |               | × |
|-------------------------------|------|---------------|---|
| Output MST Selection          |      |               |   |
| Output File (*.MST):          |      | Browse        | ] |
| <u>B</u> ack                  | Next | <u>C</u> lose |   |

5. Geben Sie die Daten unter Benutzername und Organisation ein und geben Sie die URL des SCP-Servers unter Adresse ein. Wenn Sie ein SSL-Zertifikat beim Installieren des SCP-Servers festgelegt haben, wird die Verbindung zwischen SCP und dem SCP-Client mit Verschlüsselung über SSL möglich, wenn Sie die URL mit https eingeben. Wenn die Eingabe angeschlossen ist, klicken Sie auf die Schaltfläche

| Customize Inst      | allation Wizard –                                          |              |
|---------------------|------------------------------------------------------------|--------------|
| User Infor          | mation                                                     |              |
| Enter user inf      | rmation.                                                   |              |
| <u>U</u> ser Name:  | user1                                                      |              |
| <u>Organization</u> |                                                            |              |
| Enter valid SC      | on the Web Server address: (including http:// or https://) |              |
| <u>A</u> aaress:    | incha/achachach                                            |              |
|                     |                                                            |              |
|                     |                                                            |              |
|                     | <u>B</u> ack <u>N</u> ext                                  | <u>C</u> los |
|                     |                                                            |              |

**6.** Legen Sie das zu installierende Modul fest. Da das Dictation Module und

Transcription Module als separate Unternehmenseinheiten verteilt werden sollen, empfehlen wir, eine MST-Datei für das Dictation Module und eine MST-Datei für das Transcription Module zu erstellen. Wenn die Auswahl angeschlossen ist, klicken Sie auf die Schaltfläche [Weiter].

| Customize Installation Wizard  | —  |               | $\times$ |
|--------------------------------|----|---------------|----------|
| Component Selection            |    |               |          |
| Specify components to install: |    |               |          |
| ✓ Dictation Module             |    |               |          |
| Transcription Module           |    |               |          |
|                                |    |               |          |
|                                |    |               |          |
|                                |    |               |          |
|                                |    |               |          |
|                                |    |               |          |
|                                |    |               |          |
| <u>B</u> ack <u>N</u> ex       | xt | <u>C</u> lose | :        |

7. Legen Sie den Installationsziel-Pfad f
ür das Dictation/Transcription Module fest. Wenn Sie den Standard-Pfad 
ändern m
öchten, 
ändern Sie den Pfad unter Pfad und klicken Sie auf die Schaltfl
äche [Weiter].

| Customize Insta  | illation Wizard                           | _   |               | × |
|------------------|-------------------------------------------|-----|---------------|---|
| Installatior     | n Destination                             |     |               |   |
| Select installat | ion destination folder:                   |     |               |   |
| <u>P</u> ath:    | [ProgramFilesFolder]OLYMPUS¥ODMS_R7¥DM_TM |     |               | ] |
|                  |                                           |     |               |   |
|                  |                                           |     |               |   |
|                  |                                           |     |               |   |
|                  |                                           |     |               |   |
|                  |                                           |     |               |   |
|                  |                                           |     |               |   |
|                  |                                           |     |               |   |
|                  | <u>B</u> ack <u>N</u>                     | ext | <u>C</u> lose | 2 |

**8.** Klicken Sie auf die Schaltfläche [Weiter], um die Erstellung der MST-Datei zu starten.

| Customize Installation Wizard                                                                                                    | _ |              | ×  |
|----------------------------------------------------------------------------------------------------|---|--------------|----|
| Confirmation                                                                                                    |   |              |    |
| MST file preparation complete.<br>Click "Back" if you need to make changes to the settings.<br>Click "Next" to create the MST file. |   |              |    |
| <u>B</u> ack <u>N</u> ex                                                                                                    | d | <u>C</u> lo: | se |

**9.** Wenn die Erstellung der MST-Datei abgeschlossen ist, wird der folgende Assistent angezeigt. Klicken Sie auf die Schaltfläche [Fertig stellen], um den Assistenten zu verlassen.

| Customize Installation Wizard                                                                     |              | -              | _ |               | × |
|---------------------------------------------------------------------------------------------------|--------------|----------------|---|---------------|---|
| Configuration Complete                                                                            |              |                |   |               |   |
| The installation customization wizard is complete.<br>The MST file has been successfully created. |              |                |   |               |   |
| To exit this wizard, click "Finish".                                                              |              |                |   |               |   |
|                                                                                                   |              |                |   |               |   |
|                                                                                                   |              |                |   |               |   |
| [                                                                                                 | <u>B</u> ack | <u>F</u> inish |   | <u>C</u> lose |   |

## 7.2 Active Directory und Group Policy verwenden

Unter Verwendung von Windows Server 2008 als Modell werden in diesem Abschnitt die Verfahren zum Registrieren automatisch verteilter Anwendungen mit Gruppenrichtlinie erläutert. Sie können das gleiche Verfahren verwenden, um die Installationseinstellungen für Dictation Module, Transcription Module und Client Virtual Driver zu konfigurieren.

Konfigurieren Sie zuerst .NET Framework 4.6 oder höher und installieren Sie das Dictation Module und andere Anwendungen.

#### 7.2.1 Registrieren der Organisationseinheit für Bereitstellung von Anwendungen

Gehen Sie wie folgt vor, um Organisationen zu registrieren:

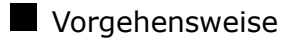

**1.** Wählen Sie aus dem Windows Startmenü des Servers [Alle Programme] – [Verwaltung] – [Active Directory-Benutzer und -Computer].

 $\rightarrow$  Das Dialogfeld "Active Directory-Benutzer und -Computer" wird angezeigt.

**2.** Erstellen Sie eine neue Organisation (OU).

Wählen Sie in der Baumansicht einen Domänennamen aus und klicken Sie anschließend mit der rechten Maustaste.

Wählen Sie [Neu] – [Organisationseinheit] aus dem Menü, geben Sie den Organisationsnamen ein (z.B. "Autoren") und klicken Sie anschließend auf [OK].

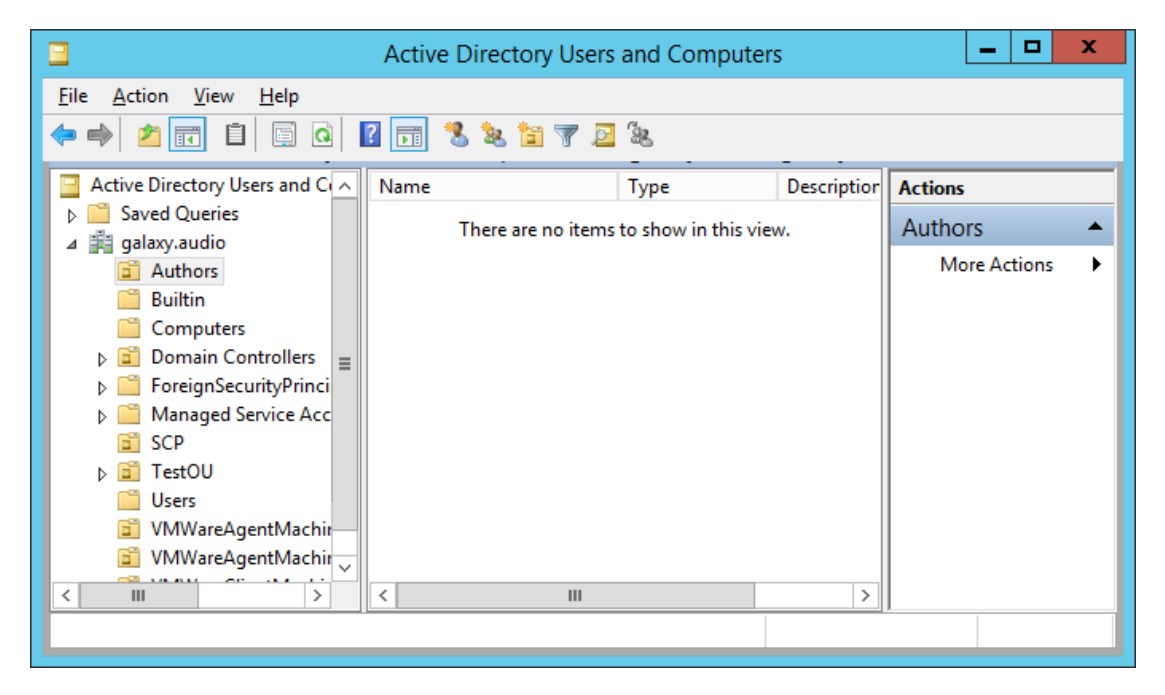

**3.** Registrieren Sie den gewünschten Computer für die Organisation (OU).

Wählen Sie die neu erstellte Organisation ("Autoren") aus und wählen Sie anschließend [Neu] – [Computer] aus dem Kontextmenü.

Befolgen Sie die Anweisungen des Assistenten zum Registrieren von Computern, auf welche die Anwendung verteilt werden soll.

Die Abbildung unten zeigt die Registrierung von zwei PCs: Kurl-Laptop und Mark-Desk.

|                                                                                                    | Active Directory Users | and Computer | s           | _ <b>D</b> X   |  |  |
|----------------------------------------------------------------------------------------------------|------------------------|--------------|-------------|----------------|--|--|
| <u>F</u> ile <u>A</u> ction <u>V</u> iew <u>H</u> elp                                                                                                    |                        |              |             |                |  |  |
| ← ●   2 🖬 📋 🖾 🖻                                                                                                    | 🛛 🖬 🖏 🕷 🛅 🔻            | 2 2          |             |                |  |  |
| Active Directory Users and Cor                                                                                                    | Name                   | Туре         | Description | Actions        |  |  |
| ▷ Contraction Service Service Serv | 🖳 Kurl-Laptop          | Computer     |             | Authors 🔺      |  |  |
| Image: Second state state st                             | Mark-Desk              | Computer     |             | More Actions → |  |  |
| < III >                                                                                                    | <                      |              | >           |                |  |  |
|                                                                                                    |                        |              |             |                |  |  |

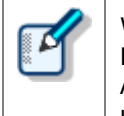

Wenn der Computer bereits von Active Directory verwaltet wird, wählen Sie in der Baumansicht "Computer" und anschließend aus der Liste den PC aus, auf den die Anwendung verteilt werden soll. Wählen Sie aus dem Kontextmenü des PCs [Verschieben] und verschieben Sie den PC zur neu erstellten Organisation.

#### 7.2.2 Registrieren einer Gruppenrichtlinie

#### Vorgehensweise

**1.** Wählen Sie aus dem Windows Startmenü des Servers [Alle Programme] – [Verwaltung] und dann "Gruppenrichtlinien-Verwaltung".

 $\rightarrow$  Dadurch wird die Gruppenrichtlinien-Verwaltung gestartet.

2. Wählen Sie den Gruppennamen (Autoren), den Sie im vorherigen Abschnitt angelegt haben, und klicken Sie dann auf [GPO in dieser Domäne anlegen und hier verknüpfen] im Kontextmenü.

 $\rightarrow$  Das Dialogfeld "Neues GPO" wird angezeigt.

**3.** Im Feld [Namen] geben Sie den Namen einer Gruppenrichtlinie an und klicken dann auf die Schaltfläche [OK].

| <u>s</u>                                                                                                    | Group Policy Management                                                                                                    | _ 🗆 X                                                                                                  |
|----------------------------------------------------------------------------------------------------|----------------------------------------------------------------------------------------------------|----------------------------------------------------------------------------------------------------|
| 📓 File Action View Window                                                                                                    | / Help                                                                                                    | _ & ×                                                                                                  |
| 🗢 🔿 🙋 📅 📋 🧔                                                                                                    | ? •                                                                                                    |                                                                                                    |
| Group Policy Management<br>Group Policy Management<br>Group Policy Management<br>Group Starter galaxy.audio<br>Default Dom<br>Name:<br>DDMS_Distribution<br>Source Starter GPC<br>(none)<br>Default Dom<br>Source Starter GPC<br>Group Starter GPC<br>Group Starter GPC<br>DDMS Distril<br>SCP<br>SCP<br>S | galaxy.audio Status Linked Group Policy Objects Group Policy Inherita This page shows the status of Active Directory and SYSVDL reparative to Group Policy. New GPO Troller In. Prest OK Gencel | ance Delegation<br>plication for this domain<br>r for this doma <u>Change</u><br>satus from all of the |
| ▷ □ VMWareClie ▷ □ Group Policy ▷ □ WMI Filters                                                                                                    |                                                                                                    |                                                                                                    |
| ▷ iiiiiiiiiiiiiiiiiiiiiiiiiiiiiiiiiiii                                                                                                    |                                                                                                    | Detect Now                                                                                             |
|                                                                                                    |                                                                                                    |                                                                                                    |

**4.** Gehen Sie zum Bildschirm für Gruppenrichtlinien-Verwaltung zurück und wählen Sie dann den Gruppennamen (Autoren), den Sie im vorherigen Abschnitt hinzugefügt haben. Im rechten Fensterbereich prüfen Sie, ob die in Schritt 3 hinzugefügte Gruppenrichtlinie zur Liste hinzugefügt wurde.

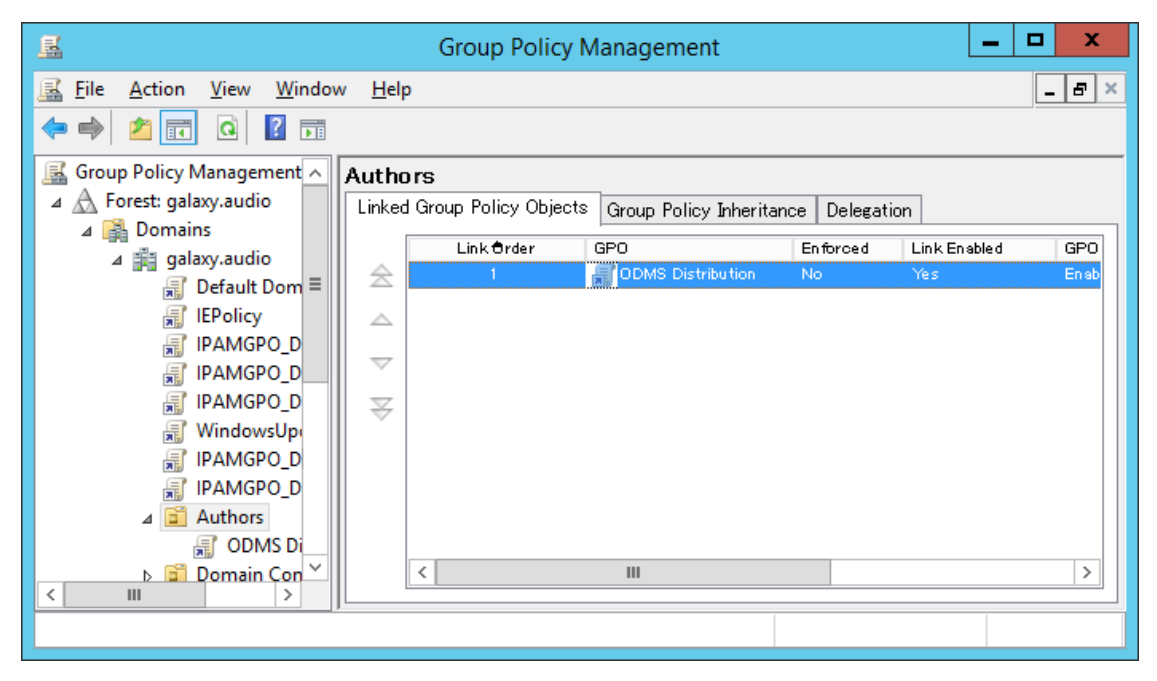

#### 7.2.3 Einsatz für das MSI Package mit MST-Datei

Im vorherigen Abschnitt haben Sie die "Autoren"-Organisation (OU) zum Verteilen der Software registriert und die PCs zugewiesen, zu denen mit "Autoren" verteilt werden soll. Zudem haben Sie das "ODMS\_Distribution"-GPO in "Autoren" registriert. In diesem Abschnitt wird die Vorgehensweise zum Registrieren eines MSI Package durch Bearbeiten des "ODMS Distribution"-GPO erklärt. Bitte beachten Sie, dass die Verteilung mit diesem Verfahren nicht für den SCP-Client möglich ist, da keine MST-Datei erstellt werden kann. Zudem ist die Verteilung mit diesem Verfahren nicht für ein Patch möglich, da es kein MSI Package ist.

#### Vorgehensweise

1. Kopieren Sie das MSI Package der Client-Anwendung oder das Ausführungsmodul des Patches in den gemeinsam benutzten Ordner. Bei einer Client-Anwendung wird durch Starten des Launcher und Klicken auf Client-Paket im linken Menü die Verknüpfung der Client-Anwendung im rechten Bereich angezeigt. Klicken Sie auf die Verknüpfung der zu verteilenden Anwendung, um den Ordner des MSI Package anzuzeigen, und kopieren Sie das MSI Package in den gemeinsam benutzten Ordner.

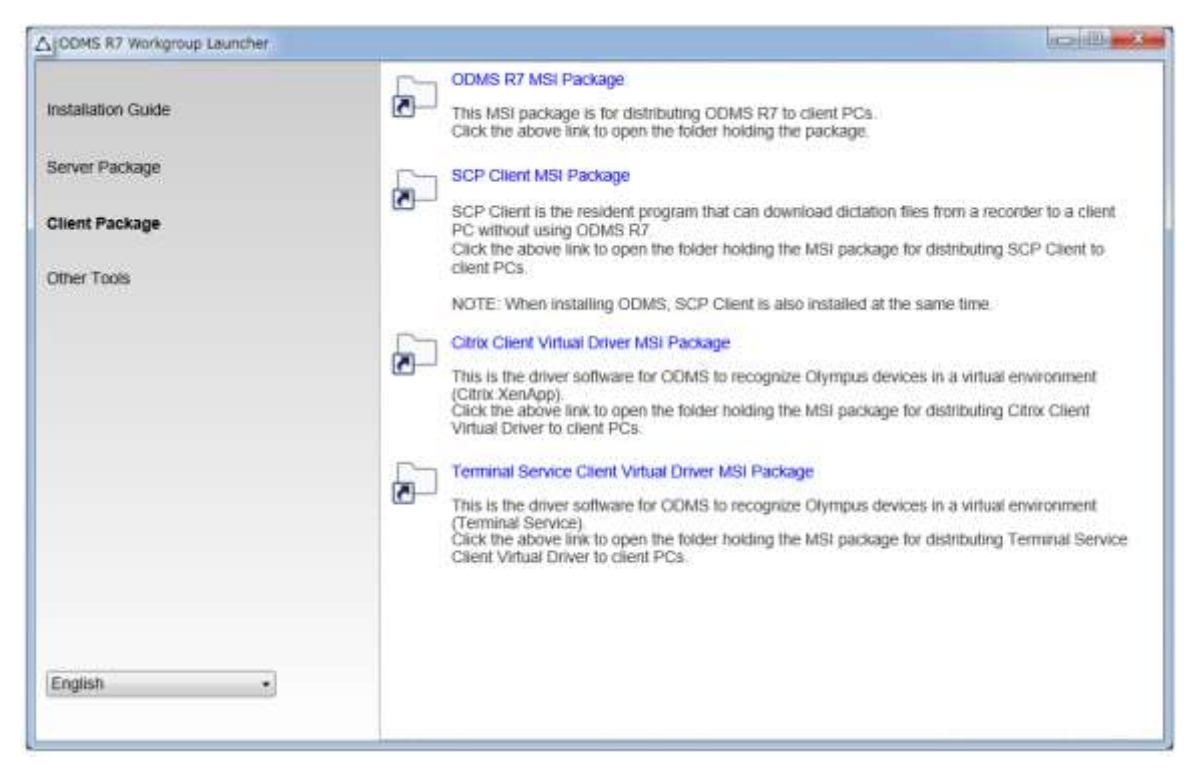

 Konfigurieren Sie zuerst die Verteilungseinstellungen f
ür Microsoft .NET Framework (4.6 oder h
öher).

Suchen Sie .NET Framework msi in einem freigegebenen Ordner auf, entsprechend der Angabe durch den Benutzer während der Installation. Als Nächstes klicken Sie mit der rechten Maustaste auf den im vorherigen Abschnitt hinzugefügten Group Policy-Namen und wählen Sie "Bearbeiten" im Kontextmenü.

 $\rightarrow$  Dadurch wird der Editor für die Gruppenrichtlinien-Verwaltung gestartet.

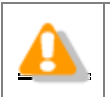

Installieren Sie .NET Framework (4.6 oder höher) vor dem Installieren öffentlicher Anwendungen.

 Klicken Sie auf [Computerkonfiguration] - [Richtlinien] und dann mit der rechten Maustaste auf [Softwareeinstellungen]. Im Kontextmenü klicken Sie auf [Neu] -[Paket].

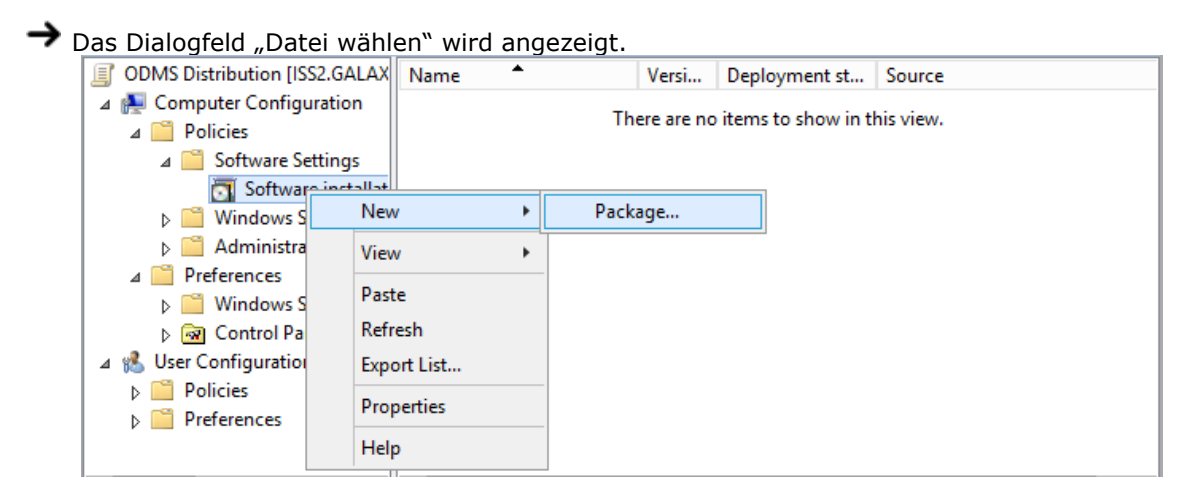

**4.** Wählen Sie die MSI-Datei des publizierten Aktualisierungsprogramms und klicken Sie dann auf [Öffnen].

Legen Sie die entsprechende MSI-Datei je nach dem Systemtyp der PC-Umgebung fest.

| Plattform | Erforderliche MSI-Dateien                    |
|-----------|----------------------------------------------|
| x86       | netfx_Core_x86.msi<br>netfx_Extended_x86.msi |
| x64       | netfx_Core_x64.msi<br>netfx_Extended_x64.msi |

→ Das Dialogfeld "Software bereitstellen" wird angezeigt.

| Deploy Software X                                                   |
|---------------------------------------------------------------------|
| Select deployment method:                                           |
| O <u>P</u> ublished                                                 |
|                                                                     |
|                                                                     |
| Select this option to Assign the application without modifications. |
| OK Cancel                                                           |

- **5.** Wählen Sie [Zuweisen] und klicken Sie dann auf [OK].
  - ➔ Das Verfahren zum registrieren von .NET Framework MSI-Dateien in der publizierten Anwendungsliste der Gruppenrichtlinie ist zu diesem Zeitpunkt fertiggestellt. Als nächstes werden die MSI-Dateien für Dictation Module/Transcription Module registriert.
- **6.** Platzieren Sie die MSI-Dateien des Dictation Module und der anderen publizierten Anwendung an einem Ort, auf den von dem PC, zu dem publiziert wird, zugegriffen werden kann. Anschließend führen Sie Schritt 2 und 3 aus, um die zu publizierenden MSI-Dateien festzulegen.

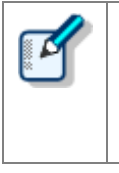

Der Pfad zur msi/exe sollte als Netzwerkpfad angegeben werden. Wenn zum Beispiel msi im freigegebenen Ordner "ODMS" des Server-PCs gespeichert ist (¥¥OLY1), legen Sie "¥¥OLY1¥ODMS¥...¥ODMSClient.msi" fest. Wenn msi auf der lokalen Festplatte des Servers gespeichert ist und der festgelegte Pfad ähnlich wie "C:¥...¥ODMSClient.msi" ist, kann die Installation fehlschlagen. **7.** Sie können MST-Dateien nach Bedarf festlegen.

Wenn Sie ein Arbeitsgruppensystem mit MST installieren möchten, wählen Sie [Erweitert] im Dialogfeld "Software bereitstellen".

Das Eigenschaftendialogfeld wird angezeigt.

Wählen Sie die Registerkarte Änderungen, klicken Sie auf [Hinzufügen] und geben Sie eine MST-Datei an, in der die Installationseinstellungen gespeichert sind.

| ympus (                         | Citrix Servic                               | e ClientVD                      | Properties                     |                                     | ?                |
|---------------------------------|---------------------------------------------|---------------------------------|--------------------------------|-------------------------------------|------------------|
| General                         | Deployment                                  | Upgrades                        | Categories                     | Modifications                       | Security         |
| Modifica<br>applied<br>Modifica | ations or trans<br>to the packag<br>ations: | forms allow y<br>ge in the orde | ou to customi<br>r shown in th | ze the package<br>e following list: | and are          |
| C:\Pro                          | gram Files (x81                             | 6)\OLYMPUS                      | S\ODMS_R6                      | \Reposite                           | M <u>o</u> ve Up |
|                                 |                                             |                                 |                                | h                                   | loye Down        |
| Ad                              | d]                                          | <u>R</u> emove                  | 1                              |                                     | ulana d          |
| correctl                        | y. For more in                              | formation, rig                  | ht-click on th                 | e Modifications                     | list box, and    |
| then cli                        | ck whats this                               |                                 |                                |                                     |                  |

In anderen als den oben beschriebenen Fällen wählen Sie im Dialogfeld "Software bereitstellen" die Option [Zugewiesen] aus.

| Deploy Software                                                     |
|---------------------------------------------------------------------|
| Select deployment method:                                           |
| ○ <u>P</u> ublished                                                 |
| <u>Assigned</u>                                                     |
| Advanced                                                            |
| Select this option to Assign the application without modifications. |
|                                                                     |
| OK Cancel                                                           |
|                                                                     |

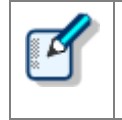

 MST-Dateien, die dem MSI des Dictation Module und Transcription Module entsprechen, können mit dem MST File Generator angelegt werden.

• MST-Dateien, die dem MSI des SCP-Client entsprechen, können nicht angelegt werden.

**8.** Klicken Sie auf [OK].

| <u>.</u>                                                                                                    | Group Policy Mana             | agemen       | t Editor                  | _ 🗆 X                                  |
|----------------------------------------------------------------------------------------------------|-------------------------------|--------------|---------------------------|----------------------------------------|
| <u>File Action View H</u> elp                                                                                                    | -                             |              | _                         |                                        |
| <ul> <li>ODMS Distribution [ISS2.GALAX</li> <li>Computer Configuration</li> <li>Policies</li> <li>Software Settings</li> <li>Software installat</li> <li>Windows Settings</li> <li>Administrative Temp</li> <li>Preferences</li> <li>Windows Settings</li> <li>Control Panel Settings</li> <li>User Configuration</li> <li>Policies</li> <li>Preferences</li> <li>Preferences</li> </ul> | Name A<br>Olympus Dictation M | Versi<br>7.0 | Deployment st<br>Assigned | Source<br>\\VS1-7X64JP\Backup\Olympus_ |
| < III >                                                                                                    | <                             |              | III                       | >                                      |

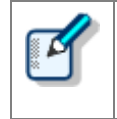

Eine MST-Datei kann ausschließlich im hier beschriebenen Eigenschaftendialogfeld hinzugefügt oder gelöscht werden. Falls Sie die Registrierung der Dateien vergessen haben, löschen Sie die unter Schritt 3 erstellte Gruppenrichtlinie und versuchen Sie es erneut, indem Sie die Schritte dieses Verfahrens wiederholen.

**9.** Damit wird die Datei-Registrierung abgeschlossen.

Dateien werden registriert. Zuerst werden .NET Framework und Dictation Module/Transcription Module nächsten Einschalten der angegebenen Client-PCs automatisch auf der Grundlage der Gruppenrichtlinieneinstellungen installiert.

#### 7.2.4 Einsatz mit dem Start-Skript

In diesem Abschnitt wird die Vorgehensweise zur Verteilung mit einem Start-Skript im Group Policy Management Editor durch die Bearbeitung des registrierten GPO, die auf dieselbe Weise wie im vorherigen Abschnitt erfolgt, erklärt.

#### Vorgehensweise

 Kopieren Sie das MSI Package der Client-Anwendung oder das Ausführungsmodul des Patches in den gemeinsam benutzten Ordner. Bei einer Client-Anwendung wird durch Starten des Launcher und Klicken auf **Client-Paket** im linken Menü die Verknüpfung der Client-Anwendung im rechten Bereich angezeigt. Klicken Sie auf die Verknüpfung der zu verteilenden Anwendung, um den Ordner des MSI Package anzuzeigen, und kopieren Sie das MSI Package in den gemeinsam benutzten Ordner.

| COMS R7 Workgroup Launcher                                            |                                                                                                    |
|-----------------------------------------------------------------------|----------------------------------------------------------------------------------------------------|
| Installation Guide<br>Server Package<br>Client Package<br>Other Tools | ODMS R7 MSI Package           This MSI package is for distributing ODMS R7 to client PCs.<br>Click the above link to open the folder holding the package.           Image: SCP Client MSI Package           SCP Client MSI Package           SCP Client Virtual DDMS, SCP Client is also installed at the same time.           SCP           SCP           SCP Client Virtual Driver MSI Package           This is the driver software for ODMS to recognize Olympus devices in a virtual environment (Clintx XenApp).           Click the above link to open the folder holding the MSI package for distributing Clinx Client Virtual Driver to Client PCs.           This is the driver software for ODMS to recognize Olympus devices in a virtual environment (Clintx Area App).           Click the above link to open the folder holding the MSI package for distributing Terminal Service.           Click the ab |
| English                                                               |                                                                                                    |

2. Erstellen Sie als Nächstes das Skript (Batch-Datei) zum Verteilen der Client-Anwendung. Nachfolgend sehen Sie ein Beispiel einer Batch-Datei zum Installieren von ODMS ohne Aufruf der Benutzeroberfläche. Legen Sie die MST-Datei fest, die Sie im Abschnitt <u>Vorbereitung vor dem Einsatz</u> erstellt haben, und stellen Sie ein Installationsprotokoll ein, das im c:¥log-Ordner ausgegeben werden soll.

msiexec.exe /i "¥¥Server¥ODMS\_R7¥package¥ODMSClient.msi" /qn TRANSFORMS="¥¥Server¥ODMS\_R7 ¥ODMSR7.mst" /l "c:¥log¥install\_log.txt" Nachfolgend sehen Sie ein Beispiel für die Verteilung eines Patch von ODMS R7 ohne Aufruf der Benutzeroberfläche.

"¥¥server¥¥R7patch¥R7Patch001.EXE" /q:a /c:"PatchInstaller /q /i"

- Als Nächstes klicken Sie mit der rechten Maustaste auf den im vorherigen Abschnitt hinzugefügten Group Policy-Namen "ODMS Distribution" und wählen Sie dann Bearbeiten im Kontextmenü.
- 4. Wählen Sie

[ODMS-Verteilung]-[Computer-Konfiguration]-[Regeln]-[Windows-Einstellungen]-[ Skripte]

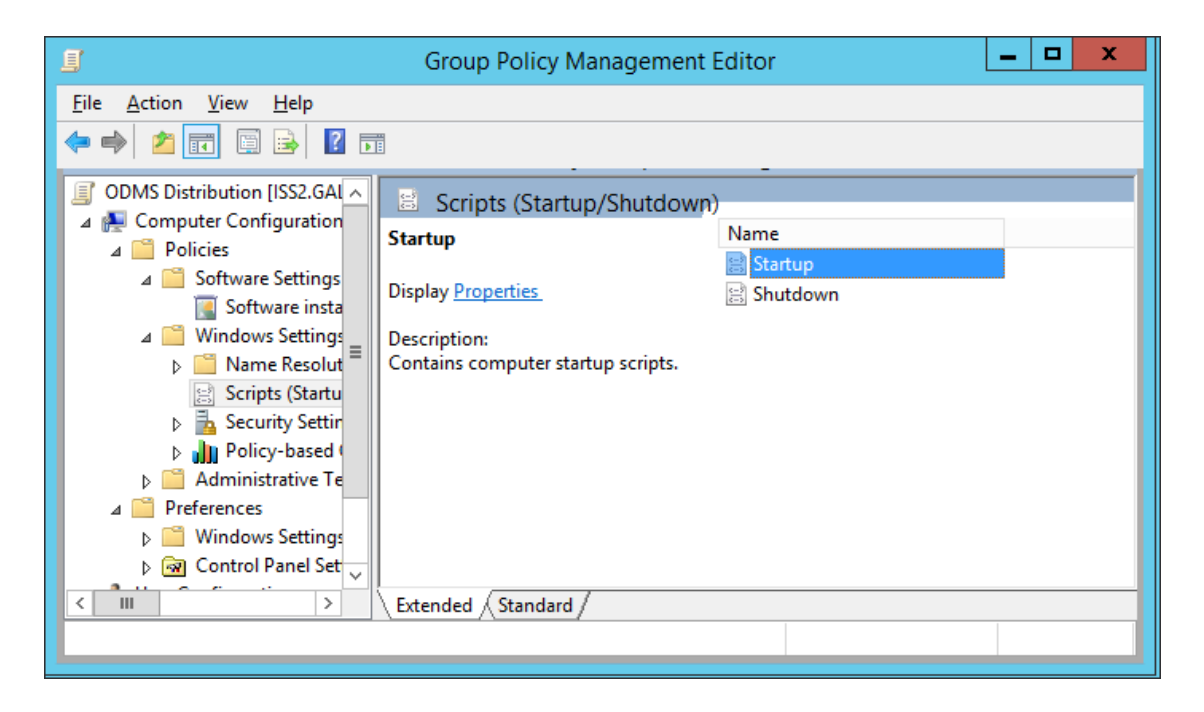

➔ Die Start-Eigenschaften werden angezeigt.

#### Wählen von Hochfahren oder Herunterfahren

Wenn der Benutzer den PC hochfährt, dauert es eine Weile, bis der PC startbereit ist, da der Installationsvorgang vor dem Anmelden beginnt. Der Installationsvorgang kann auch beim Herunterfahren das PCs durchgeführt werden, indem das Skript so registriert wird, dass es beim Herunterfahren ausgeführt wird. **5.** Wählen Sie Hochfahren (oder Herunterfahren) und doppelklicken Sie darauf, um die Eigenschaften zu öffnen.

Klicken Sie auf die Schaltfläche [Hinzufügen] und legen Sie dann die erstellte Skript-Datei fest.

| Startup Properties                                                                   |   | ?                     | x   |
|--------------------------------------------------------------------------------------|---|-----------------------|-----|
| Scripts PowerShell Scripts                                                           |   |                       |     |
| Startup Scripts for ODMS Distribution                                                |   |                       |     |
| Name Parameters                                                                      |   |                       |     |
| ODMS installation bat                                                                |   | Цр                    |     |
|                                                                                      |   | Do <u>w</u> n         |     |
|                                                                                      | F | Add<br>Edit<br>Remove |     |
| To view the script files stored in this Group Policy Object, press the button below. |   |                       |     |
| OK Cancel                                                                            |   | API                   | olγ |

 $\rightarrow$  Klicken Sie auf [OK], um die Registrierung abzuschließen.

**6.** Um die registrierte Gruppenrichtlinie zu aktivieren, klicken Sie auf "Autoren" unter "Gruppenrichtlinien-Verwaltung" und wählen Sie

"Gruppenrichtlinie-Aktualisierung" aus dem Kontextmenü.

 $\rightarrow$  Die Einstellungen sind damit abgeschlossen.

Nachdem die Aktualisierung abgeschlossen wurde, wird die Richtlinie angewandt, wenn der Benutzer den PC hochfährt und die Software wird automatisch verteilt.

| _  | _// |
|----|-----|
| 8  | ~   |
| 8  |     |
| 22 |     |
| -  | _   |

**Das Protokoll des Windows-Installationsprogramms prüfen** Wenn die Installation für einen Benutzer fehlschlägt, wird das Protokoll für das Windows-Installationsprogramm unter c:¥install\_log.txt auf dem entsprechenden lokalen PC gespeichert, so dass Sie im Protokoll sehen können, was das Problem war.

### 7.3 · Batch-Datei-Ausführung durch den Benutzer

In diesem Abschnitt wird beschrieben, wie die Installation durch den Administrator durchgeführt wird, indem er ein Client-Paket in einen gemeinsam benutzten Ordner legt und jeder Benutzer es von dort aus ausführt.

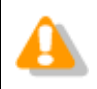

Jeder Benutzer muss Administratorechte haben, um das Installationsprogramm ausführen zu können.

#### Vorgehensweise

1. Kopieren Sie das MSI Package der Client-Anwendung oder das Ausführungsmodul des Patches in den gemeinsam benutzten Ordner. Bei einer Client-Anwendung wird durch Starten des Launcher und Klicken auf Client-Paket im linken Menü die Verknüpfung der Client-Anwendung im rechten Bereich angezeigt. Klicken Sie auf die Verknüpfung der zu verteilenden Anwendung, um den Ordner des MSI Package anzuzeigen, und kopieren Sie das MSI Package in den gemeinsam benutzten Ordner.

| ODMS R7 Workgroup Launcher                                            |                                                                                                    |
|-----------------------------------------------------------------------|----------------------------------------------------------------------------------------------------|
| Installation Guide<br>Server Package<br>Client Package<br>Other Tools | ODMS R7 MSI Package           This MSI package is for distributing ODMS R7 to client PCs.<br>Click the above link to open the tolder holding the package.           SCP Client MSI Package           SCP Client MSI Package           SCP Client MSI Package           SCP Client MSI Package           SCP Client MSI Package           SCP Client MSI Package           SCP Client MSI Package           SCP Client MSI Package           SCP Client MSI Package           SCP Client MSI Package           SCP Client MSI Package           NOTE: When installing ODMS, SCP Client is also installed at the same time.           Image: Sch Client Virtual Driver MSI Package           This is the driver software for ODMS to recognize Olympus devices in a virtual environment (ctrink XenApp).           Click the above Tink to open the tolder holding the MSI package for distributing Clirick Client Virtual Driver to Client PCs.           Image: Sch Client Virtual Driver MSI Package           This is the driver software for ODMS to recognize Olympus devices in a virtual environment (criminal Service).           Click the above link to open the tolder holding the MSI package for distributing Terminal Service Client Virtual Driver to Client PCs. |
| English •                                                             |                                                                                                    |

2. Erstellen Sie eine Batch-Datei und kopieren Sie sie in denselben Pfad wie das MSI Package oder den Patch. Nachfolgend sehen Sie ein Beispiel einer Batch-Datei zum Installieren von ODMS ohne Aufruf der Benutzeroberfläche. Legen Sie die MST-Datei fest, die Sie im Abschnitt <u>Vorbereitung vor dem Einsatz</u> erstellt haben, und stellen Sie ein Installationsprotokoll ein, das im c:¥log-Ordner ausgegeben werden soll.

msiexec.exe /i "¥¥Server¥ODMS\_R7¥package¥ODMSClient.msi" /qn TRANSFORMS="¥¥Server¥ODMS\_R7 ¥ODMSR7.mst" /l "c:¥log¥install\_log.txt"

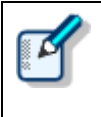

**Das Protokoll des Windows-Installationsprogramms prüfen** Wenn die Installation für einen Benutzer fehlschlägt, wird das Protokoll für das Windows-Installationsprogramm unter c:¥log¥install\_log.txt auf dem entsprechenden lokalen PC gespeichert, so dass Sie im Protokoll sehen können, was das Problem war.

**3.** Benachrichtigen Sie den Benutzer über den Pfad des erstellten gemeinsam benutzten Ordners und der Batch-Datei.

Die Einstellungen sind damit abgeschlossen. Wenn jeder Benutzer die festgelegte Batch-Datei ausführt, startet die Eingabeaufforderung und die Client-Anwendung wird installiert.

| ODMS R7 Workgroup Launcher                                                                          |                                                                                                    |
|----------------------------------------------------------------------------------------------------|----------------------------------------------------------------------------------------------------|
| ODMS R7 Workgroup Launcher<br>Installation Guide<br>Server Package<br>Ditent Package<br>Other Tools | System Configuration Program (SCP)     In ODMS R7 Workgroup Mode, it is a web application for administrators who manages dictation workflow, AAA device profile management, license management, etc. at once. Cick on the link to start installing SCP.     Wretess Communication Service (WCS)     WCS is a Windows service for wirelessly transferring dictation files from DS-9500. In order to communicate with all DS-9500 in the network with this service it is necessary to install it on a server PC running 24 hours.     Cick on the link to start installing WCS |
| English •                                                                                           |                                                                                                    |

## **8** Upgrade auf ODMS R7 von ODMS R5/R6

Das Upgrade von ODMS R5/R6 auf ODMS R7 wird automatische durchgeführt, wenn die ODMS R7 Dictation/Transcription Module mit dem Verteilungsverfahren verteilt werden, das im Abschnitt für den Einsatz der Client-Anwendung beschrieben wird. Nachfolgend wir die Upgrade-Vorgehensweise beschrieben.

#### Vorgehensweise

#### **1.** Erwerben Sie eine ODMS R7-Volumenlizenz.

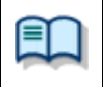

Nachfolgend erhalten Sie Informationen zu den Lizenzarten. • <u>Lizenzen</u>

**2.** Installieren Sie ODMS R7 SCP und registrieren Sie die Gruppen und Benutzer.

|          | Nachfolgend wird erklärt, wie Sie SCP installieren.<br>• <u>Installieren des System Configuration Program</u>                                                                                                    |
|----------|----------------------------------------------------------------------------------------------------|
|          | Informationen zu der Registrierung der Gruppen und Benutzer erhalten Sie in der Hilfe, die über die Schaltfläche [?] von SCP erreichbar ist.                                                                                                    |
| <u> </u> | Weisen Sie beim Upgrade auf ODMS R7 nicht die Rolle von ODMS R7 den Benutzern zu.<br>Bei einer Zuweisung können die Benutzerprofile der vorherigen Version nicht<br>übernommen werden. Auch wenn die Rolle nicht zugewiesen wurde, wird sie<br>automatisch zugewiesen, wenn die Benutzer ODMS starten. |

#### **3.** Verteilen Sie das ODMS R7 Dictation Module und Transcription Module.

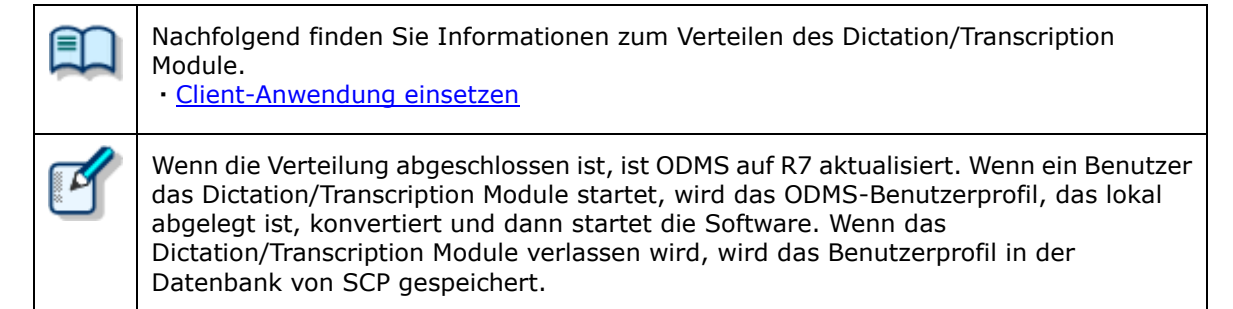

# **9** Das Sicherungskopie/Wiederherstellen Tool installieren

ODMS R7 SCP benutzt eine Datenbank, deshalb empfehlen wir dringend, Sicherungskopien der Datenbank zu erstellen, falls es zu Problemen kommt. In diesem Abschnitt wir die Vorgehensweise zur Installation des Sicherungskopie/Wiederherstellen Tool erklärt.

#### Vorgehensweise

**1.** Starten Sie den Launcher, wählen Sie **Weitere Tools** im linken Menü und klicken Sie dann auf **Sicherungskopie/Wiederherstellen Tool** im rechten Bereich.

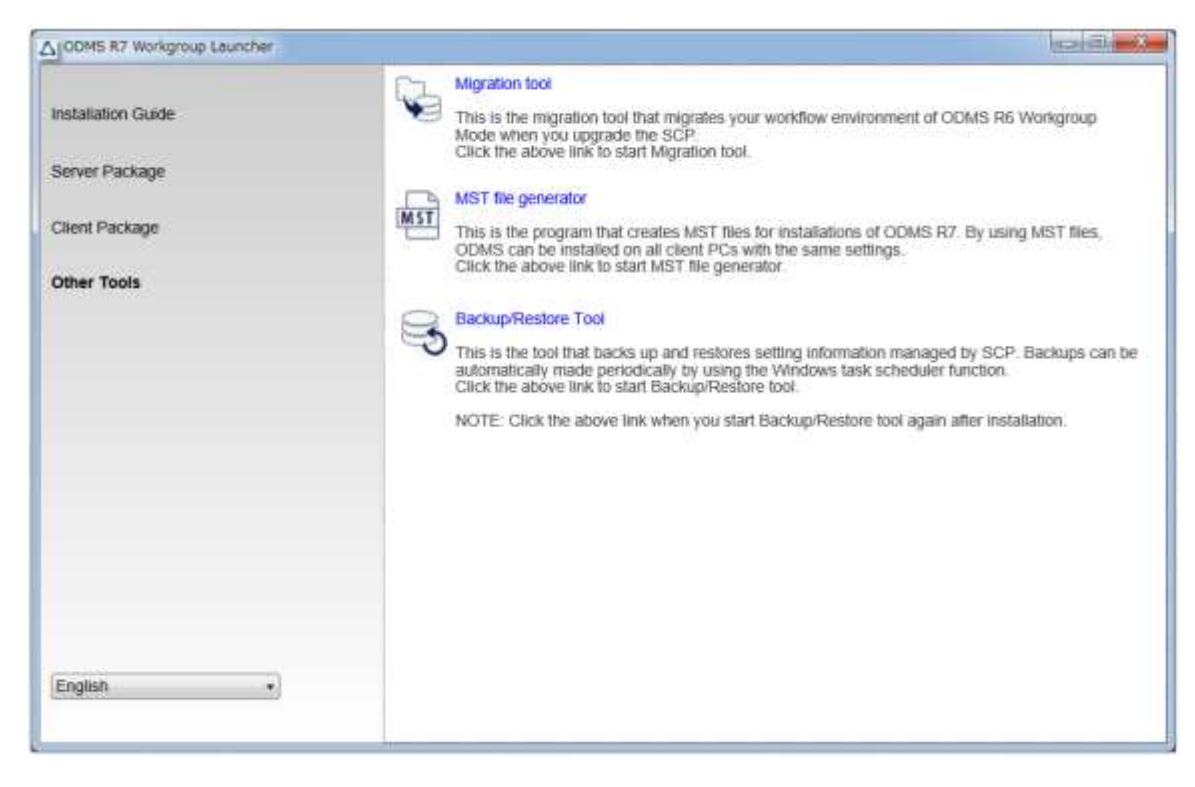

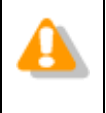

Das Sicherungskopie/Wiederherstellen Tool muss immer auf demselben PC wie SCP installiert sein. Führen Sie deshalb den Launcher auf dem PC aus, auf dem SCP installiert ist.

**2.** Der Installationsassistent des **Sicherungskopie/Wiederherstellen Tool** startet. Klicken Sie auf die Schaltfläche [Weiter].

| SCP Backup/Restore Tool - Inst | allShield Wizard                                                                                            | × |
|--------------------------------|----------------------------------------------------------------------------------------------------|---|
| ک                              | Welcome to the InstallShield Wizard for SCP<br>Backup/Restore Tool                                          |   |
|                                | The InstallShield Wizard will install SCP Backup/Restore<br>Tool on your computer. To continue, click Next. |   |
|                                |                                                                                                    |   |
|                                | < <u>B</u> ack <u>Next</u> Cancel                                                                           |   |

**3.** Stimmen Sie der Lizenz zu, indem Sie **Ich akzeptiere die Bedingungen der Lizenzvereinbarung** wählen und dann auf die Schaltfläche [Weiter] klicken.

| SCP Backup/Restore Tool - InstallShield Wizard                                                                                                    | ×  |
|----------------------------------------------------------------------------------------------------|----|
| License Agreement Please read the following license agreement carefully.                                                                                                    |    |
| LICENSE AGREEMENT FOR OLYMPUS SOFTWARE PRODUCT                                                                                                    | ^  |
| NOTICE TO USER: All copyrights in and to the<br>SOFTWARE PRODUCT are owned by OLYMPUS<br>CORPORATION or its licensors. The SOFTWARE<br>PRODUCT is protected by copyright laws and<br>international copyright treaties, as well as<br>other intellectual property laws and treaties.<br>You may not distribute or reproduce a whole or | ~  |
| I accept the terms of the license agreement     Print     I do not accept the terms of the license agreement                                                                                                    |    |
| InstallShield                                                                                                    |    |
| < <u>B</u> ack <u>N</u> ext > Cano                                                                                                    | el |

**4.** Legen Sie als Nächstes den Ordner für die Ausgabe der Sicherungskopie-Datei fest. Wir empfehlen Ihnen, für den Sicherungskopie-Ordner einen Ordner auf einem PC festzulegen, der vom PC getrennt ist, auf dem SCP installiert ist.

| SCP Backup/Restore Tool - InstallShield Wizard                                                         | ×                                                 |
|----------------------------------------------------------------------------------------------------|---------------------------------------------------|
| Choose Backup Location<br>Select a folder to store backup files.                                       |                                                   |
| Specify the folder path to store backup file. It is<br>location than the computer running SCP on the V | strongly recommended to choose a separate<br>Veb! |
| Destination Folder                                                                                     |                                                   |
| C:¥Program Files (x86)¥OLYMPUS¥BackupRest                                                              | orTool B <u>r</u> owse                            |
| InstallShield                                                                                          | < Back Next > Cancel                              |

**5.** Wählen Sie den Zeitplan für die Sicherungskopie. Die Standard-Einstellung ist einmal pro Tag.

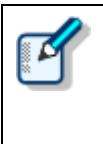

Je kürzer die Zeit im festgelegten Sicherungskopie-Zeitplan ist, desto mehr Daten können ab dem Punkt wiederhergestellt werden, ab dem die Probleme auftraten. Benutzen Sie "Alle fünf Minuten" jedoch nur auf einem PC mit ausreichender Leistung, da diese Einstellung den Server stark belastet.

| SCP Backup/Restore Tool - InstallShield Wizard          | d                                    | × |
|---------------------------------------------------------|--------------------------------------|---|
| Choose Backup Schedule<br>Set a schedule to take backup |                                      | 5 |
| Choose a backup schedule                                |                                      |   |
| O Every five minutes                                    |                                      |   |
| O Every one hour                                        |                                      |   |
| O Every 12 hours                                        |                                      |   |
| Once a day                                              |                                      |   |
| Once a week                                             |                                      |   |
| InstallShield                                           | < <u>B</u> ack <u>N</u> ext > Cancel |   |

**6.** Klicken Sie auf die Schaltfläche [Installieren], um die Installation zu starten.

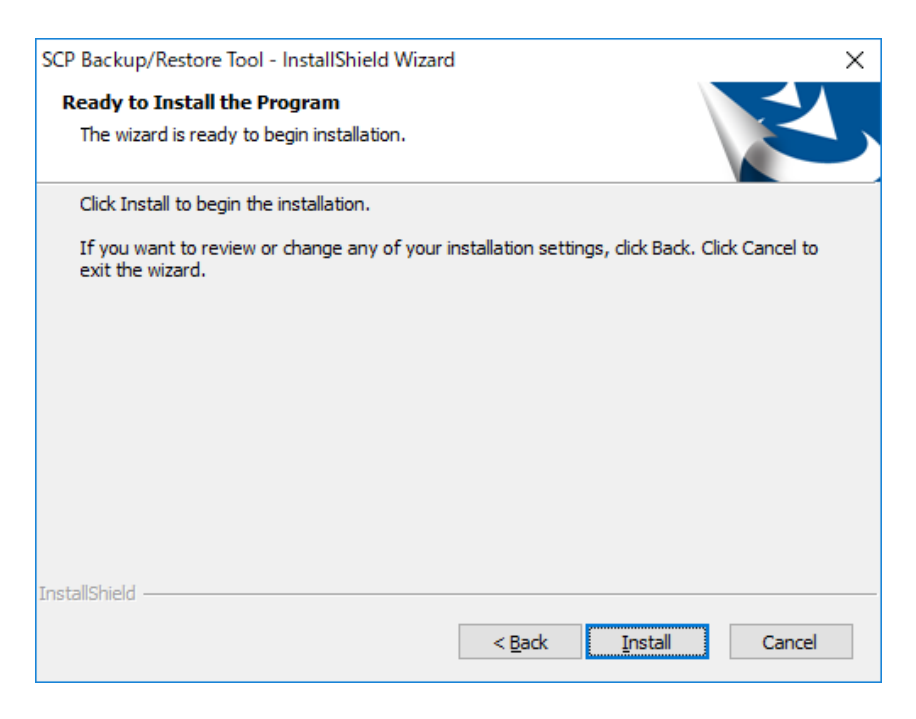

**7.** Wenn die Installation abgeschlossen ist, klicken Sie auf die Schaltfläche [Fertig stellen] und starten Sie das Sicherungskopie/Wiederherstellen Tool.

ľ

Nachdem Sie das Sicherungskopie/Wiederherstellen Tool installiert haben, können Sie es starten, indem Sie auf die Sicherungskopie/Wiederherstellen Tool-Verknüpfung im Launcher klicken.

| ی | InstallShield Wizard Complete<br>The InstallShield Wizard has successfully installed SCP<br>Backup/Restore Tool. Click Finish to exit the wizard. |
|---|----------------------------------------------------------------------------------------------------|
|   | ☑ Launch SCP Backup/Restore Tool                                                                                                    |
|   | < Back Finish Cancel                                                                                                    |

## **10** Referenzinformationen

Dieser Abschnitt enthält Referenzinformationen.

## **10.1** Verwenden von Installationsoptionen

Jede der folgenden Methoden kann verwendet werden, um Optionseinstellungen zu konfigurieren, wenn die Software installiert wird.

| Pfad         | Beschreibung                                                                                                    |  |  |
|--------------|----------------------------------------------------------------------------------------------------|--|--|
| Befehlszeile | msiexec /I <full msi="" of="" path=""> SYSTEM=WORKGROUP<br/>Durch das Hinzufügen von Optionen kann die Anwendung von der<br/>Eingabeaufforderung aus installiert werden.</full> |  |  |
| Setup.ini    | Beim Installieren mittels Setup.exe werden im Startabschnitt in Setup.ini<br>hinzugefügte Optionen automatisch umgesetzt.<br>Beispiel:<br>[Startup]<br>SYSTEM=WORKGROUP         |  |  |

#### 10.1.1 ODMSClient.msi Arbeitsgruppe-Installationsoptionen

Die nachstehende Tabelle zeigt die Installationsoptionen des Dictation Module/Transcription Module.

Die Installationsoptionen sind als Option = Wert beschrieben.

| Option      | Wert                           | Standardwert                                      | Beschreibung                                                                                                    |
|-------------|--------------------------------|---------------------------------------------------|----------------------------------------------------------------------------------------------------|
| SYSTEM      | WORKGROUP                      | STANDALONE                                        | Legen Sie das zu installierende System fest.                                                                                                    |
| USER        | Benutzername<br>(Zeichenfolge) | Benutzername des PC                               | Bestimmt den Benutzernamen des<br>Benutzers.                                                                                                    |
| COMPANYNAME | Firmenname<br>(Zeichenfolge)   | Firma des PC                                      | Bestimmt die Firma des Benutzers.                                                                                                    |
| SCP_DEST    | (Zeichenfolge)                 | -                                                 | Bestimmt den Lizenzdateinamen.<br>Den Dateinamen können Sie beliebig<br>bestimmen, legen Sie die Datei<br>jedoch in denselben Ordner wie<br>ODMSClient.msi, bevor Sie ihn<br>festlegen. |
| MODULE      | {DM   TM   ALL}                |                                                   | Legt das zu installierende Modul fest.<br>Legen Sie eine der folgenden<br>Optionen fest.<br>DM TM ALL                                                                                   |
| DEST        | Installationsziel<br>(String)  | %PROGRAMFILES(X86)%<br>¥Olympus¥ODMS_R7¥DM_<br>TM | Bestimmt das Installationsziel.<br>Im Fall einer 32-Bit-Plattform legen<br>Sie %PROGRAMFILES%¥Olympus¥<br>ODMS_R7¥DM_TM fest.                                                           |

| SETTING { INDIVIDUAL   INDIVIDUAL<br>ALLUSER } | Bestimmt, ob die<br>Umgebungseinstellungen oder<br>Audiodateien für jeden Benutzer<br>individuell oder als gemeinsame<br>Dateien gespeichert werden. |
|------------------------------------------------|----------------------------------------------------------------------------------------------------|
|------------------------------------------------|----------------------------------------------------------------------------------------------------|

#### 10.1.2 SCP Client.msi Arbeitsgruppe -Installationsoptionen

Die nachstehende Tabelle zeigt die Installationsoptionen des SCP-Client.

Die Installationsoptionen sind als Option = Wert beschrieben.

Um das Paket mit Msiexec.exe zu verteilen, muss die Option angegeben werden.

Neue Installation: /qn

Installation aktualisieren: REINSTALL=ALL REINSTALLMODE=vomus /qn

| Option      | Wert                           | Standardwert                               | Beschreibung                                                                                                    |
|-------------|--------------------------------|--------------------------------------------|----------------------------------------------------------------------------------------------------|
| SYSTEM      | WORKGROUP                      | WORKGROUP                                  | Legt das zu installierende System<br>fest. Legen Sie hierfür WORKGROUP<br>fest.                                            |
| USER        | Benutzername<br>(Zeichenfolge) | Benutzername des PC                        | Bestimmt den Benutzernamen des<br>Benutzers.                                                                               |
| LANGUAGE    | Sprache                        | ENU                                        | Bestimmt die Sprache.<br>Stellen Sie einen der folgenden<br>Werte ein.<br>ENU DEU FRA ESP SVE CSY RUS                      |
| COMPANYNAME | Firmenname<br>(Zeichenfolge)   | Firma des PC                               | Bestimmt die Firma des Benutzers.                                                                                          |
| SCP_DEST    | Installationsziel<br>(String)  | %PROGRAMFILES(X86)%<br>¥Olympus¥SCP Client | Bestimmt das Installationsziel.<br>Im Fall einer 32-Bit-Plattform legen<br>Sie %PROGRAMFILES%¥Olympus¥<br>SCP Client fest. |
| SCP_SERVER  | Server-Adresse<br>(String)     | -                                          | Legt die URL des SCP-Servers fest.<br>Beispiel)<br>Http://(Servername)                                                     |

## **11** Kundendienstkontakt

#### Fragen bezüglich des Erwerbs von Lizenzschlüsseln

Zum Erwerb der ODMS R7-Volumenlizenz kontaktieren Sie bitte Ihren Fachhändler oder Vertriebshändler.

#### Fragen zu Defekten

Bitte teilen Sie uns bei Anfragen neben einer genauen Beschreibung des Problems zusätzlich die folgenden Informationen mit.

- Typ des PCs (Hersteller und Modellbezeichnung)
- Speicherkapazität
- Festplattenspeicher
- Betriebssystem und Version
- Angeschlossene Peripheriegeräte

Bei Defekten und sonstigen Problemen wenden Sie sich bitte an Ihren Händler oder Vertriebspartner.

#### Sonstige Unterstützung

Verschiedene Informationen wie technische Produktdaten, PC-Anschlüsse, Unterstützung für Betriebssysteme und häufig gestellte Fragen sind auf unserer Website verfügbar. Für die aktuellsten Informationen besuchen Sie bitte die Olympus-Website unter http://www.olympus-global.com/en/global/.

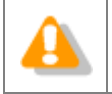

Die technischen Daten dieser Software und des Inhalts dieses Dokuments gelten vorbehaltlich Änderungen.

Copyright<sup>©</sup> 2018 OLYMPUS CORPORATION